# Acer d100 draagbare navigator

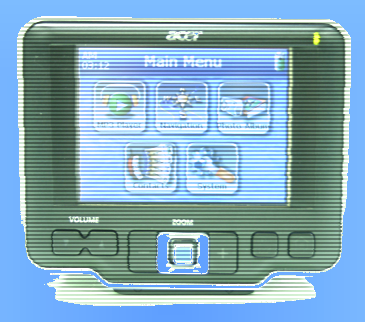

# Gebruikershandleiding

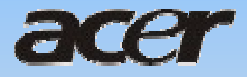

# Wettige aankondigingen

#### COPYRIGHT

Handleiding voor de Acer d100 draagbare navigator Oorspronkelijke uitgave: Juli 2005

Acer en het Acer-logo zijn geregistreerde handelsmerken van Acer Inc. Andere producten of systeemnamen die in dit document voorkomen, zijn handelsmerken of geregistreerde handelsmerken van hun respectievelijke eigenaren. Verder worden de symbolen © of ™ niet in deze tekst gebruikt.

Van tijd tot tijd kunnen er veranderingen worden uitgevoerd aan de informatie in deze uitgave, zonder verplichtingen enig persoon van deze wijzigingen of veranderingen op de hoogte te brengen. Dergelijke veranderingen worden in de nieuwe uitgaven van deze gebruikershandleiding, of in aanvullende documenten en publicaties opgenomen.

Er mag geen enkel deel van deze uitgave worden weergegeven, in een terugzoeksysteem worden opgeslagen of overgebracht, in welke vorm of met welk middel dan ook, zij het elektronisch, mechanisch, via fotokopieën, opname of anders, zonder de voorafgaande schriftelijke toestemming van Acer Inc. hiervoor.

#### DISCLAIMER EN BEPERKING VAN AANSPRAKELIJKHEID

Acer en haar dochtermaatschappijen geven geen vertegenwoordiging of garantie, zij het nadrukkelijk of onuitgesproken, wat betreft de inhoud daarvan en neemt nadrukkelijk afstand van de ingesloten garanties betreffende verkoopbaarheid of geschiktheid voor een bepaald doeleinde. Acer en haar dochtermaatschappijen nemen geen verantwoordelijkheid voor enig schade of verlies ten gevolge van het gebruik van deze handleiding voor de Acer d100 draagbare navigator.

#### **OPMERKINGEN**

Noteer de informatie betreffende het apparaat-ID, serienummer, de datum en plaats van aankoop in de ruimte hieronder. Het serienummer vindt u op het etiket dat op uw Acer-apparaat is geplakt. Alle correspondentie betreffende uw eenheid, dient de informatie betreffende het serienummer, apparaat-ID en de aankoop te bevatten.

Acer d100 draagbare navigator

Apparaat-ID: \_\_\_\_\_

Serienummer van apparaat: \_\_\_\_\_

| Datum van aankoop: |  |
|--------------------|--|
|--------------------|--|

Plaats van aankoop: \_\_\_\_\_

# Inhoudtabel

| Hoogtepunten van Acer d100-kenmerken.       1         Krachtig systeem       1         Brede en nauwkeurige GPS-bereik       1         Mobiel ontwerp       1         Ergonomische eigenschappen       2         Multimediaprogramma's       2         Programma's voor contactbeheer       2 |
|----------------------------------------------------------------------------------------------------|
| OM TE BEGINNEN1                                                                                                    |
| Systeemrondleiding1Voor- en achterpanelen1Rechter- en linkerpanelen3Boven- en onderaanzicht4                                                                                                    |
| Rondleiding in randapparatuur5Autostandpakket5Autostand5Houder6Autolader6                                                                                                    |
| Opzet van de Acer d100                                                                                                    |
| GRONDSLAG VOOR DE ACER D10015                                                                                                    |
| Hardware-interface15Het achterlicht van het aanraakscherm gebruiken15Het gebruik van de SD/MMC-sleuf15Het opzetten van een apparaat-PC-aansluiting17Het gebruik van de autostand23Het opnieuw opladen van de Acer d10025                                                                      |
| Opdrachteninterface                                                                                                    |

| Het gebruik van de joystick                 | 27 |
|---------------------------------------------|----|
| Het gebruik van het Acer d100-aanraakscherm |    |
| Het gebruik van het paneel Hoofdmenu        |    |
| CONTACTBEHEER                               | 30 |
|                                             |    |
| Contacten                                   |    |
| Het gebruik van Contacten                   |    |
| Het creëren van een nieuw contact           |    |
| Het bewerken van contactinformatie          | 31 |
| Het navigeren naar een contactadres         | 32 |
| Contacten vanuit uw Acer d100 exporteren    | 32 |
| Contacten vanaf uw Acer d100 importeren:    | 33 |
| Het wissen van een contact                  |    |
| Contactuitwisseling                         | 35 |
| Het gebruik van contactuitwisseling         |    |
| Contacten vanuit uw computer exporteren     |    |
| Contacten vanaf uw Acer d100 importeren:    |    |
|                                             |    |
| ActiveSync                                  |    |
| Contacten synchroniseren                    |    |
|                                             |    |
| MULTIMEDIAMODUS                             | 40 |
| Overzicht multimediamodus                   | 40 |
| MD9                                         | 40 |
| Het gebruik van MP3                         |    |
|                                             |    |
| Foto                                        |    |
| Het gebruik van Foto                        | 45 |
| Bestanden in Vol scherm-modus bekijken      |    |
| Bestanden in diashow-modus bekijken         | 47 |
|                                             | 40 |
| DIDIEEMCONFIGURATIE                         |    |
| Overzicht systeeminstellingen               |    |
| Het aanpassen van gebruikersvoorkeuren      |    |
| Volume                                      |    |
| S                                           |    |
| Achterlicht                                 |    |
|                                             |    |

| Datum Tijd                                         | 51       |
|----------------------------------------------------|----------|
| Taal                                               | 51       |
| Systeeminfo                                        | 52       |
| SYSTEEMONDERHOUD EN GEBRUIKERSONDERSTEUNING        | 53       |
| Uw Acer d100 veilig gebruiken                      | 53       |
| Voorzorgsmaatregelen bij autorijden                | 53       |
| Voorzorgsmaatregelingen bij besturing              | 54       |
| Voorzorgsmaatregelen bij opslag                    | 56       |
| Hulpmiddelen en voorzorgsmaatregelen bij reparatie | 56       |
| Het reinigen van uw Acer d100                      | 56       |
| Probleemoplossen bij uw Acer d100                  | 56       |
| Het opnieuw kalibreren van het scherm              | 56       |
| Het opnieuw instellen van de Acer d100             | 57       |
| De standaard fabrieksinstellingen opladen          | 58       |
| Het opnieuw instellen van de GPS-functie           | 58       |
| Veelgestelde vragen                                | 59       |
| Klantenondersteuning                               | 61       |
| SYSTEEMSPEFICATIES                                 | 62       |
| Hardware-eigenschappen                             | 62       |
| GPS-specificaties                                  | 63       |
| Software-specificaties                             | 64       |
|                                                    |          |
| Ontwerp en ergonomie                               | 65       |
| Ontwerp en ergonomie<br>Omgevingsspecificaties     | 65<br>66 |

# Acer d100 draagbare GPS-navigator

## Hoogtepunten van Acer d100-kenmerken

Geen geknoei meer met hanteerbare, verouderde papierfolders. Geen schaapachtige uitdrukking meer van "Ik geloof dat ik verdwaald ben". En zeer zeker geen rondjes meer draaien om die bepaalde plaats te vinden. Kom met uw nieuwe Acer d100 draagbare navigator snel en gemakkelijk op uw plaats van bestemming aan.

### Krachtig systeem

- Microsoft Windows CE .NET 4.2 besturingssysteem
- Samsung S3C2410 266 MHz applicatie-processor
- SiRF Star II LP chipset met Xtrac v2-firmware
- Herlaadbare lithium-ionbatterij van 2200 mAh met groot vermogen.

### Brede en nauwkeurige GPS-bereik

- Destinator DS
- NAVTEQ digitale kaartendatabasis
- Geïntegreerde patch-antenne voor optimaal satellietontvangst van elke hoek

### Mobiel ontwerp

- Compact en lichtgewicht body, zodat de gebruikers het gemakkelijk kunnen dragen tijdens het rijden of wandelen
- In auto monteerbaar pakket voor meervoudig autogebruik (montage op voorruit of dashboard)
- Herlaadbare opties tijdens het rijden, via de auto-oplader en USB-kabel

### Ergonomische eigenschappen

- 3,5 inch, 200 nit QVGA TMR LCD aanraakscherm
- Toegankelijke bedieningsknoppen met achtergrondverlichting
- Gemakkelijk, eenvoudig bruikbaar interface met grote pictogrammen en besturingsknoppen
- Meertalige ondersteuning voor gebruikersinterface
  - Vooraf geladen talen: Internationaal Engels, Frans, Duits, Italiaans en Spaans
  - Extra talenopties voor navigatiemodus: Deens, Nederlands, Noors, Portugees en Zweeds
- Geavanceerde stroombesparende opties

### Multimediaprogramma's

- MP3 voor uw muziekale genot
- Foto voor uw favoriete digitale foto's

### Programma's voor contactbeheer

- Contacten om contactinformatie op uw apparaat te beheren
- Acer d100 Contactuitwisseling om contactinformatie op uw computer te beheren
- Microsoft ActiveSync 3.8 om contactinformatie te synchroniseren

# **HOOFDSTUK** 1

# Om te beginnen

In dit hoofdstuk worden de hardware-interface van de Acer d100 en de randapparatuur beschreven. Ook de instructies om het apparaat op te zetten en enkele basis-systeembesturingen worden besproken.

## Systeemrondleiding

In dit onderdeel wordt u door de hardware-interface van het apparaat geleid.

## Voor- en achterpanelen

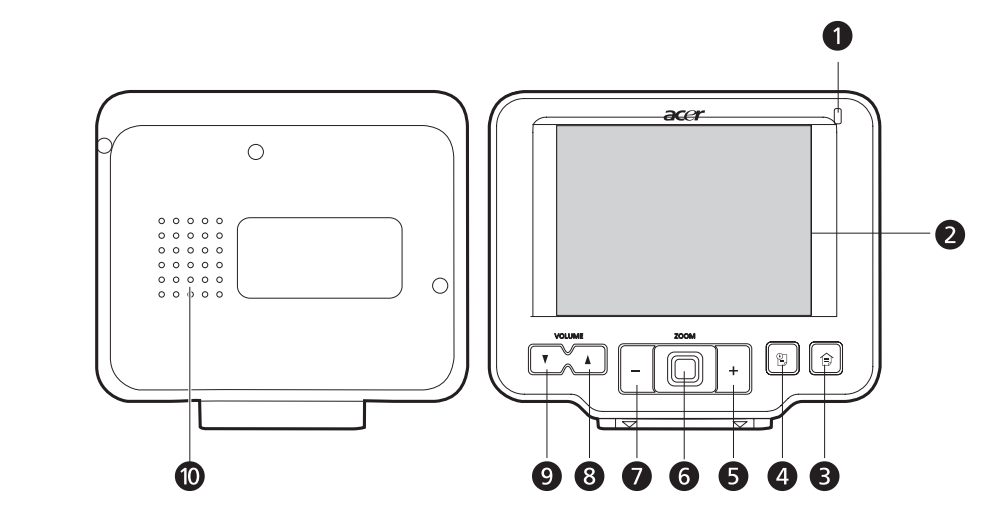

| Nr. | Pictogram | Onderdeel                       | Beschrijving                                                                               |
|-----|-----------|---------------------------------|--------------------------------------------------------------------------------------------|
| 1   |           | LED-indicator<br>vermogenstatus | Geeft de vermogenstatus van de batterij<br>aan                                             |
|     |           |                                 | <ul> <li>Groen - Batterij is vol; het apparaat<br/>werkt op batterijvermogen.</li> </ul>   |
|     |           |                                 | <ul> <li>Oranje - Batterij wordt opgeladen</li> </ul>                                      |
|     |           |                                 | <ul> <li>Rood - Batterij is bijna leeg. U moet uw<br/>apparaat opnieuw opladen.</li> </ul> |
|     |           |                                 |                                                                                            |

| Nr.     | Pictogram   | Onderdeel                               | Beschrijving                                                                                                    |
|---------|-------------|-----------------------------------------|----------------------------------------------------------------------------------------------------|
| 2       |             | Aanraakscherm                           | Geeft de applicaties, gegevens en<br>kaartafbeeldingen weer die op uw<br>apparaat beschikbaar zijn. U kunt het<br>aanraken en het reageert op vingertikken.      |
| 3       | Ê           | Sneltoets<br>hoofdmenu                  | Geeft het paneel van het hoofdmenu weer;<br>ook wel Startpaneel genoemd.                                                                                         |
| 4       | ()          | Navigatiesneltoet<br>s                  | Geeft het navigatiepaneel weer.                                                                                                    |
| 5       | +           | Sneltoets voor<br>inzoomen              | Wanneer in navigatiemodus, zoomt het in op<br>het centrum van de kaart.                                                                                          |
|         |             |                                         | In <b>Foto</b> in de modus Volledig scherm, zoomt het in op de weergegeven afbeelding.                                                                           |
| 6       |             | Joystick voor<br>meerdere<br>richtingen | Ga in de richting links-rechts, of boven-onder om door de weergegeven onderdelen te schuiven.                                                                    |
|         |             |                                         | Druk er op (als het een bestandspictogram<br>is), of lanceer het (als het een programma-,<br>of instellingenpictogram is) om een<br>geselecteerd item te openen. |
| 7       | _           | Sneltoets voor<br>uitzoomen             | Wanneer in navigatiemodus, zoomt het uit<br>van het centrum van de kaart.                                                                                        |
|         |             |                                         | In <b>Foto</b> in de modus Volledig scherm, zoomt het uit op de weergegeven afbeelding.                                                                          |
| 8       |             | Volumesneltoets                         | Indrukken om volume te verhogen.                                                                                                    |
| 9       | V           | Sneltoets<br>Volumeverminder<br>ing     | Indrukken om volume te verlagen.                                                                                                    |
| 10      |             | Luidspreker                             | Geeft systeemgeluiden af.                                                                                                    |
| Ommorki | na Daadalaa | a veer meer informativ                  | a averbaa uuwu Aaar d100 in naviaatiomadur                                                                                                    |

**Opmerking:** Raadpleeg voor meer informatie over hoe u uw Acer d100 in navigatiemodus kunt gebruiken, de Snelstarthandleiding van de Destinator DS of de Gebruikershandleiding van de Destinator DS (op de Destinator DS-cd).

# Rechter- en linkerpanelen

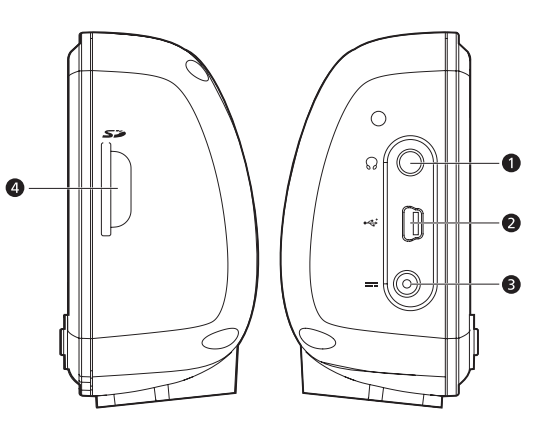

| Nr. | Pictogram | Onderdeel                     | Beschrijving                                                                                                    |
|-----|-----------|-------------------------------|----------------------------------------------------------------------------------------------------|
| 1   | 52        | SD/MMC-sleuf                  | Accepteert SD en MMC-geheugenkaarten,<br>zodat u audio-, afbeeldings- en<br>kaartbestanden kunt opslaan om met<br>interne applicaties te gebruiken. U kunt ze<br>ook gebruiken om reservekopieën te<br>maken van de gegevens op uw<br>apparataat. |
| 2   | <b>0</b>  | Koptelefoonbus                | Sluit aan op audio-lijn uit-apparatuur (oor-<br>/koptelefoons).                                                                                                    |
| 3   | •         | USB-poort                     | Sluit het apparaat aan op de computer<br>met het Microsoft Windows-platform.                                                                                                    |
| 4   |           | Elektricitetisaansluiti<br>ng | Sluit het apparaat op een stopcontact met wisselstroom aan.                                                                                                    |

## Boven- en onderaanzicht

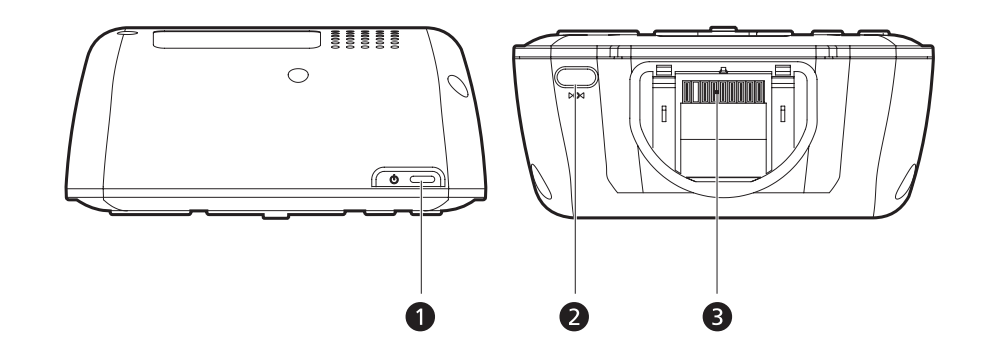

| Nr. | Pictogram | Onderdeel                    | Beschrijving                                                                                                    |
|-----|-----------|------------------------------|----------------------------------------------------------------------------------------------------|
| 1   | ዑ         | Vermogenknop/ach             | Als een vermogenknop:                                                                                                    |
|     |           | terlichtbesturing            | <ul> <li>Als het apparaat uit staat, drukt u op<br/>deze knop om het aan te zetten. Op<br/>het voorpaneel licht de vermogen-<br/>LED-indicator groen op.</li> </ul> |
|     |           |                              | <ul> <li>Als het apparaat aan staat, drukt u<br/>op deze knop om het uit te zetten.<br/>De vermogen-LED-indicator gaat ook<br/>uit.</li> </ul>                      |
|     |           |                              | Als een achterlichtbesturing:                                                                                                    |
|     |           |                              | <ul> <li>Houdt het ingedrukt om het<br/>achterlicht van het scherm in of<br/>buiten werking te stellen.</li> </ul>                                                  |
| 2   | ⊧O4       | Soft-key voor reset          | Druk deze in om een zachte reset uit te<br>voeren als het apparaat vastloopt (dwz. als<br>het apparaat niet meer op de knoppen op<br>het scherm reageert).          |
| 3   |           | 8-pinnige<br>houderconnector | Sluit het apparaat op de houder aan,<br>welke vervolgens op de automontage<br>aansluit.                                                                             |

# Rondleiding in randapparatuur

In dit deel krijgt u een rondleiding in de randapparatuur die met uw Acer d100 komen.

## Autostandpakket

Het autostandpakket bevat de autostand en de houder.

## Autostand

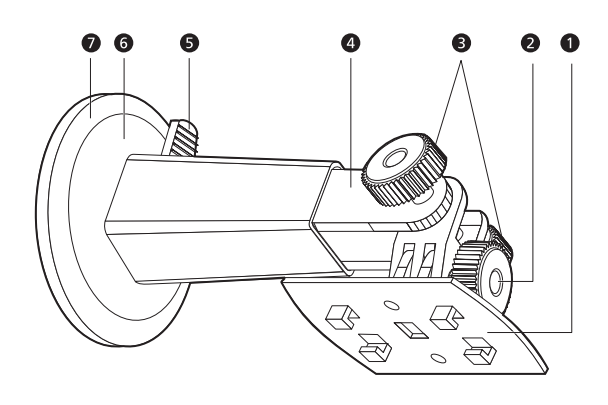

| Nr. | Onderdeel                      | Beschrijving                                                                             |
|-----|--------------------------------|------------------------------------------------------------------------------------------|
| 1   | Houderplaat                    | Sluit de autostand op de houder aan.                                                     |
| 2   | Afstelknop<br>horizontale hoek | Draai de knop een beetje los om de beeldhoek in links-<br>rechts af te stellen.          |
| 3   | Afstelknop verticale<br>hoek   | Draai de knop een beetje los om de beeldhoek in<br>omhoog-omlaag af te stellen.          |
| 4   | Verlengstaaf                   | Verleng de staaf zo, dat u de positie van het apparaat<br>vooruit of achteruit bijstelt. |
| 5   | Sluitingshefboom<br>zuigvoet   | Zorgt voor de vacuüm afsluiting van de autostand.                                        |
| 6   | Zuigvoet                       | Plaats de autostand op het geselecteerde montagegebied.                                  |
| 7   | Vacuümtong                     | Trek hieraan om de vacuüm sluiting van de zuigvoet los<br>te bevrijden.                  |

## Houder

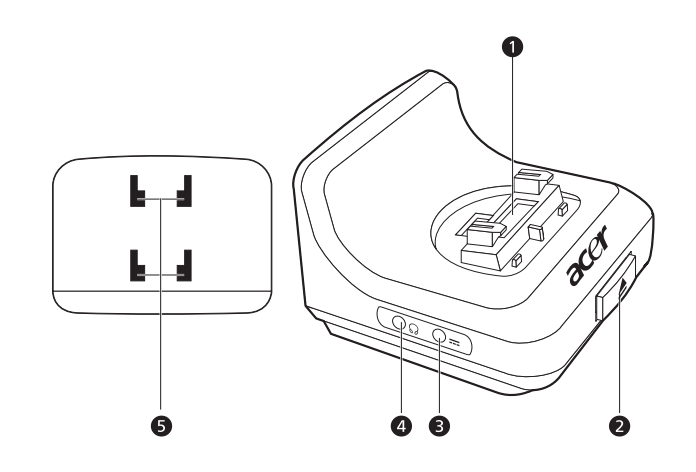

| Nr. | Pictogram | Onderdeel                          | Beschrijving                                                                       |
|-----|-----------|------------------------------------|------------------------------------------------------------------------------------|
| 1   |           | 8-pinnige<br>apparaatconnec<br>tor | Accepteert het apparaat bij de installatie in de autostand.                        |
| 2   | <b></b>   | Vrijmakingsknop                    | Druk deze in om het apparaat uit de houder<br>te halen.                            |
| 3   |           | Voedingsconnect<br>or              | Sluit het apparaat voor opnieuw opladen aan op de sigarettenaansteker van de auto. |
| 4   | ର         | Koptelefoonbus                     | Sluit aan op audio-lijn uit-apparatuur (oor-<br>/koptelefoons).                    |
| 5   |           | Gaten van<br>autostand             | Accepteert de schroeven van de<br>houderplaat van de autostand.                    |

# Autolader

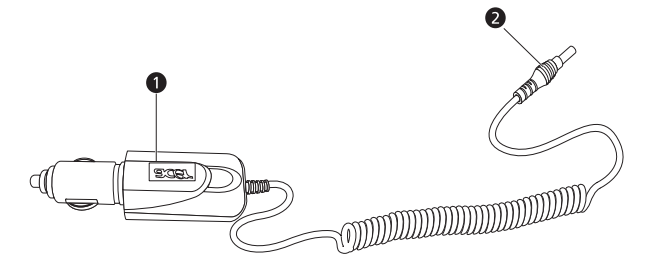

| Nr. | Onderdeel                           | Beschrijving                                                       |
|-----|-------------------------------------|--------------------------------------------------------------------|
| 1   | Stekker voor<br>sigarettenaansteker | Sluit op de uitgang van de sigarettenaansteker van de<br>auto aan. |
| 2   | Vermogensteker                      | Sluit aan op de vermogenconnector van het apparaat of de houder.   |

## Opzet van de Acer d100

Het gebruik van uw nieuwe Acer d100 is een fluitje van een cent. Uitpakken, monteren, aanzetten en u bent klaar voor de start. Voer de volgende eenvoudige installatietaken uit om het apparaat meteen uit de doos te gebruiken:

- 1. Pak het apparaat uit.
- 2. Zet het apparaat op in uw voertuig.
- 3. Zet het apparaat aan en configureer het.

## Het uitpakken van de Acer d100

Dank u voor het kopen van de Acer d100 draagbare navigator. De doos van de Acer d100 bevat alle onderdelen die hieronder in de lijst staan.

- Acer d100 draagbare navigatie-eenheid
- Autostandpakket
  - o Autostand
  - o Houder
  - o Zelfklevende vermogenschijfconnector
- Autolader
- Wisselstroomadaptor
- USB-kabel
- Destinator DS SD-kaart
- Gebruikersdocumentatie
  - o CD met handleiding voor Acer d100 draagbare navigator
  - o Beginnershandleiding voor Acer d100 draagbare navigator
  - o Garantiebrochure voor Acer d100 draagbare navigator
  - o Snelstarthandleiding van de Destinator DS
  - o Destinator DS CD

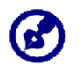

Meld elke defect aan het product of missende onderdelen onmiddellijk op de plaats van aankoop. Bewaar de dozen en verpakkingsmaterialen voor toekomstig gebruik

## De Acer d100 in uw voertuig opzetten

De Acer d100 wordt met een autostandpakket en een auto-oplader geleverd. Hiermee kunt u uw apparaat in uw voertuig opzetten. U kunt kiezen om het autostandpakket op de vooruit te plaatsen met de zuigvoet, of op het dashboard met de zelfklevende vermogenschijfconnector.

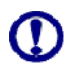

In sommige landen is het verboden om een elektronisch apparaat op het dashboard van een voertuig te monteren. Controleer uw plaatselijke wetgeving betreffende acceptabele montagevlakken, voordat u de autostandbeugel installeert.

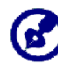

Bij nieuwere voertuigen kan het zijn dat er een hittereflecterend scherm in de voorruit is aangebracht. Dit kan in bepaalde gevallen de GPS-signaalontvangst belemmeren. Als dit probleem zich bij uw voertuig voordoet, dient u een extern GPS-antenne aan te schaffen. Voor meer informatie kunt u contact opnemen met uw plaatselijke Acerhandelaar.

#### Waarschuwingen voor autostandinstallatie

Installeer de autostand op het oppervlak van uw voertuig:

- Dat glad en vlak is en geen vuil en olie bevat
- Zodat de chauffeur het gemakkelijk kan zien/bereiken zonder zijn/haar ogen te veel van de weg te houden
- Waar het apparaat geen autobesturing belemmert of de blik op de weg van de chauffeur beperkt
- Ver weg van het opberggebied van de luchtzak

#### Zet het apparaat op in uw voertuig:

In dit onderdeel wordt getoond hoe u de autostand op de voorruit van uw voertuig kunt installeren met behulp van de zuigvoet. Raadpleeg voor de installatieprocedures op het dashboard, met behulp van de zelfklevende vermogenschijfconnector de Beginnershandleiding voor de Acer d100 draagbare navigator.

- 1. Maak het montage-oppervlak schoon met een glasreiniger en een schone katoenen doek.
- 2. Als de omgevende temperatuur onder de +15°C (60°F) is, dient u het montagevlak en de zuigvoet op te warmen (bijv. met een haardroger) om een sterk zuigvermogen te verzekeren.

- 3. Installeer de autostand op het geselecteerde gebied.
  - a. Plaats de zuigvoet op het geselecteerde gebied waarbij de slothendel omhoog wijst.
  - b. Breng de slothendel van u af, zodat u een vacuüm creëert tussen de zuigvoet en het montageoppervlak.
  - c. Zorg dat het zuigvermogen sterk genoeg is om met de volgende stap verder te gaan.
  - d. Plaats de schroeven in de houderplaat van de autostand, in de gaten aan de achterkant van de houder en breng de houder naar beneden totdat beide onderdelen samen komen.

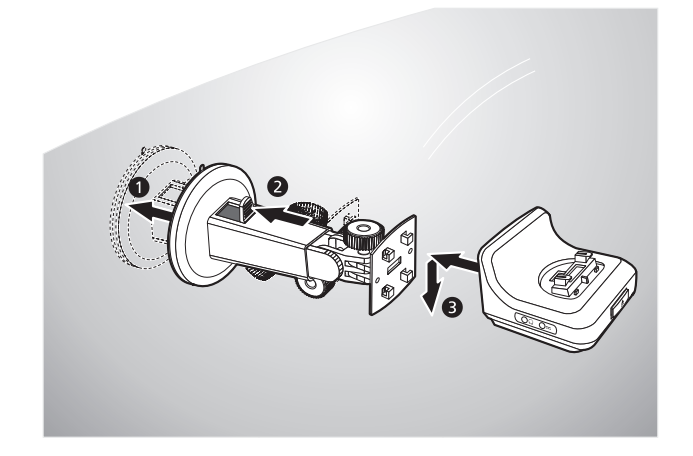

4. Plaats de Destinator DS SD-kaart in het apparaat.

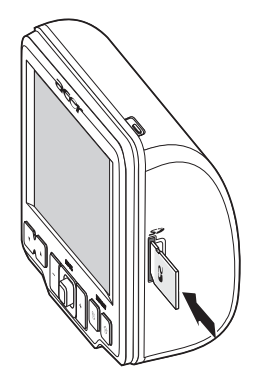

5. Plaats het apparaat in de houder.

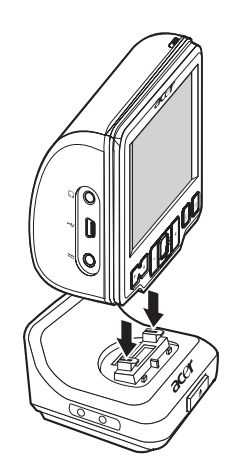

- 6. Stel de autostand bij voor de beste kijkhoek.
- 7. Sluit, nadat u het apparaat op de autostand hebt gezet, de autooplader aan.

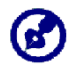

Als de motor van het voertuig uit is, kan het zijn dat u de ontsteking van het voertuig in de positie Onderdelen moet terugbrengen. Raadpleeg de handleiding van uw voertuig.

- e. Sluit de auto-oplader aan op de vermogenconnector --- op de houder.
- f. Steek het ene uiteinde van de auto-oplader aan op de sigarettenaansteker van uw voertuig.
- g. Tijdens het opladen brandt het oranje lampje van de vermogenindicator. Ook het achterlicht van de sneltoetsen brandt.

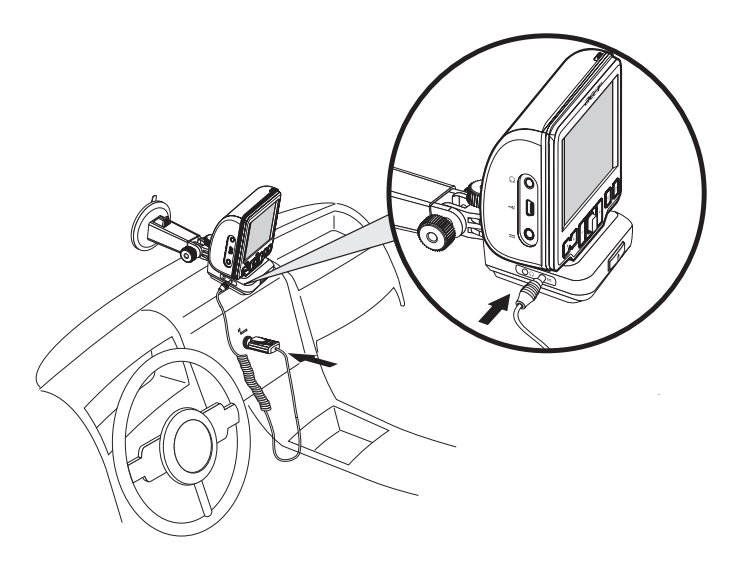

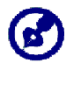

het apparaat komt met een batterij dat tot minstens 30% van het volledige vermogen is opgeladen. U kunt deze gebruiken zodra het in uw voertuig is gemonteerd en op de sigarettenaansteker is aangesloten. Voor een maximum gebruikstijd dient u uw apparaat echter volledig op te laden. Ga naar het onderdeel "Het apparaat opnieuw opladen" voor instructies.

## Het starten van de Acer d100

Nadat u de Acer d100 in uw voertuig hebt gemonteerd, is het klaar voor gebruik. U kunt het nu aanzetten om het scherm te kalibreren. Na het kalibreren van het scherm, gaat u verder met de configuratie van de systeeminstellingen.

Het aanzetten en kalibreren van het apparaat:

1. Zet uw apparaat aan door op de vermogenknop 😃 te drukken. Deze bevindt zich rechtsboven op het paneel van het apparaat.

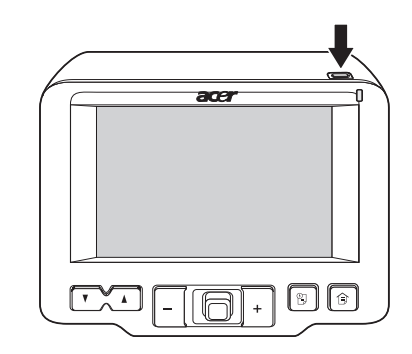

Als u uw apparaat voor de eerste keer aanzet, wordt u gevraagd het scherm te kalibreren. Door deze procedure uit te voeren, verzekert u dat, zodra u op het scherm tikt, het aangetikte item in werking wordt gebracht.

2. Tik midden op de zwarte stip terwijl deze over het scherm beweegt.

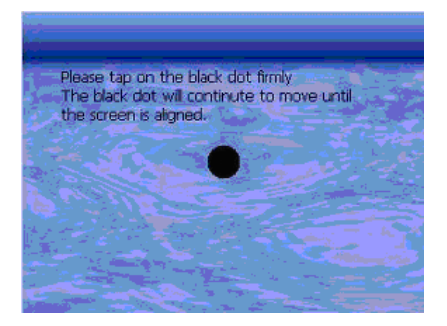

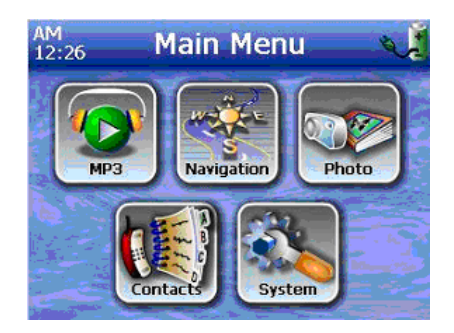

Na het kalibreren van het scherm, wordt het paneel van het hoofdmenu weergegeven. Deze wordt ook wel Startpaneel genoemd.

Het configureren van de systeeminstellingen:

Als u van plan bent meteen uw Acer d100 te gebruiken, dan raden wij u aan eerst de taal en de instellingen van de datum/tijd te configureren. De rest van de gebruikersvoorkeuren kunnen later worden ingesteld:

1. Tik op 🏝 op het paneel <u>Hoofdmenu.</u>

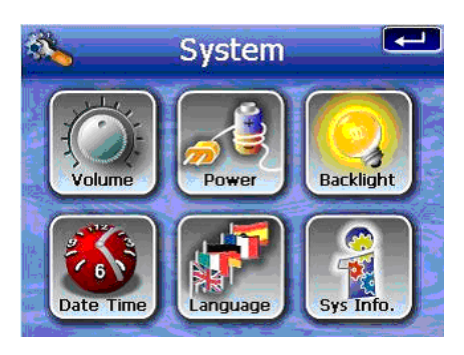

2. Om de systeemtaal in te stellen, tikt u op 🕅

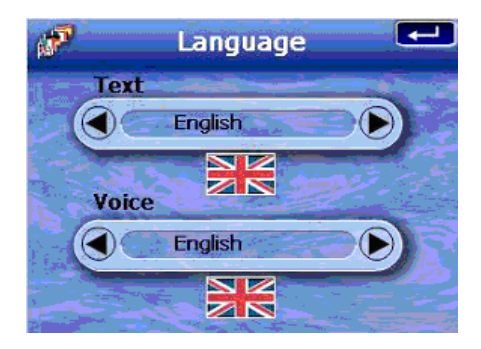

- h. Tik onder de instellingen <u>Tekst</u> en <u>Stem</u> op totdat de taal van uw keuze wordt weergegeven.
- i. Tik op 🗲 om de uitgevoerde wijzigingen toe te passen.
- 3. Om de systeemdatum/tijd in te stellen, tikt u op 🅙.

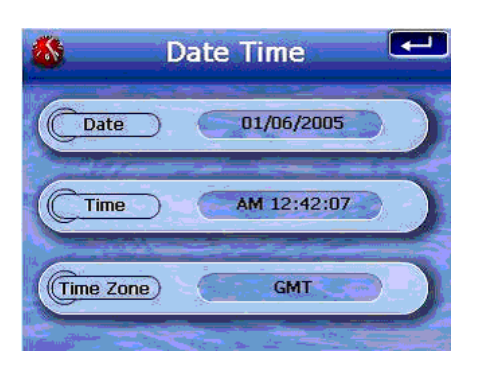

4. Tik op **Date**.

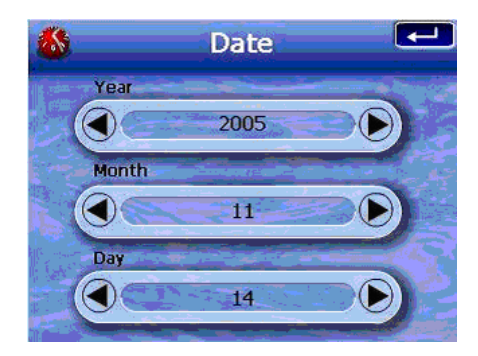

- j. Tik onder de instellingen <u>Year, Month</u>en <u>Day</u> op () / () om de datumwaarde in te stellen.
- k. Tik op 🗲 om de uitgevoerde wijzigingen toe te passen.
- 5. Tik op Time.

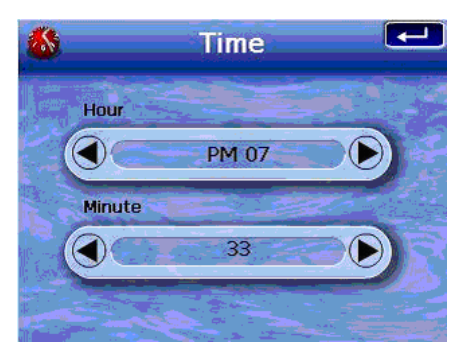

I. Tik onder de instellingen <u>Hour</u> en <u>Minute</u> op ()/ m de tijdwaarden in te stellen.

m. Tik op 💶 om de uitgevoerde wijzigingen toe te passen.

6. Tik op Time Zone.

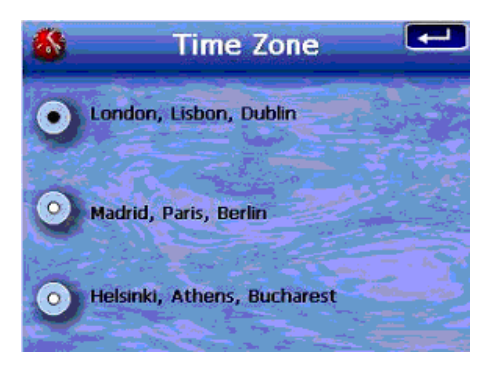

- n. Tik voor de tijdzone van uw keuze op de radioknop.
- o. Tik op 🗲 om de uitgevoerde wijzigingen toe te passen.
- 7. Tik tweemaal op **I** om de gemaakte wijzigingen toe te passen en keer daarna terug naar het paneel Hoofdmenu.

Voor meer informatie over de resterende systeemconfiguratie-opties, kunt u "<u>Hoofdstuk 5 – Systeemconfiguratie</u>" raadplegen.

Gefeliciteerd! Uw nieuwe Acer d100 is nu klaar voor gebruik. Ga verder naar "Hoofdstuk 2 – Grondslag voor de Acer d100" voor meer informatie over de gebruikersinterface van het apparaat. U kunt ook de *Snelstarthandleiding van de Destinator DS* raadplegen om het apparaat in navigatiemodus te beginnen te gebruiken.

# **HOOFDSTUK 2**

# Grondslag voor de Acer d100

In dit hoofdstuk worden de basis hardware-procedures bij het gebruik van uw Acer d100 beschreven. Ook de informatie op de opdrachteninterface van het apparaat wordt besproken.

## Hardware-interface

## Het achterlicht van het aanraakscherm gebruiken

Onder sommige verlichtingsomtandigheden kan het moeilijk zijn om de informatie op uw apparaat af te lezen. In dit geval gebruikt u het achterlicht om het aanraakscherm te verlichten.

Het activeren van het achterlicht van het aanraakscherm:

• Houd de vermogenknop  ${}^{igodoldsymbol{\Theta}}$  ingedrukt totdat het achterlicht aangaat.

Het achterlicht van het aanraakscherm uit doen:

Houd de vermogenknop Φ ingedrukt totdat het achterlicht uit gaat.

### Het gebruik van de SD/MMC-sleuf

Uw Acer d100 heeft een SD/MMC-sleuf *s*. Deze is compatibel met een reeks SD/MMC-geheugenkaarten die u kunt gebruiken voor reservekopieën of het overbrengen van bestanden en gegevens.

Ook, de kern van het Acer d100 GPS-navigatiesysteem bevindt zich in het Destinator DS-programma. Het gebruik van dit programma vereist dat de gebruiker de digitale kaarten op de, met dit apparaat inbegrepen Destinator DS SD-kaart, oplaadt. Het inbrengen van een geheugenkaart:

• Houdt het apparaat stevig vast en duw de kaart in de sleuf, totdat u een systeemgeluid hoort; dit geeft aan dat de kaart al op de juiste manier in de sleuf zit. De kaart zit goed als het niet uit de sleuf steek.

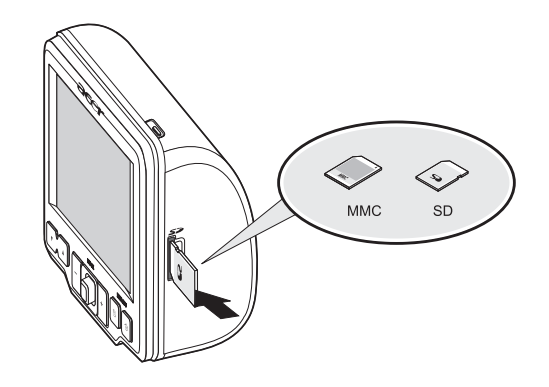

Het verwijderen van een geheugenkaart:

- 1. Houd het apparaat stevig vast en duw dan tegen de bovenkant van de kaart, alsof u het dieper de sleuf in wilt duwen. Op deze manier springt de kaart uit de sleuf. Een systeemgeluid zal aangeven dat de kaart is vrijgekomen.
- 2. Verwijder de kaart voorzichtig uit de sleuf.

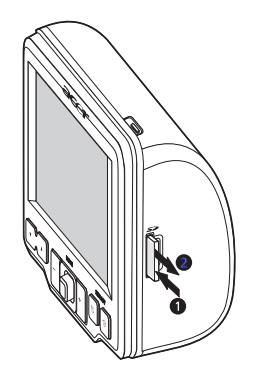

### Het opzetten van een apparaat-PC-aansluiting

Met de meegeleverde USB-kabel kunt u het apparaat op uw computer aansluiten. Bestand Explorer geeft de Acer d100 als een USB-massaal geheugeninrichting weer, waarbij de SD/MMC-kaart als een sub-map wordt aangegeven. Zodra de aansluiting is voltooid, kunt u:

 Bestand Explorer gebruiken om digitale muziek- en afbeeldingbestanden naar de SD/MMC-kaart van uw apparaat kopiëren, waarna u in Multimediamodus toegang tot deze bestanden hebt.

Het wordt aangeraden om bestanden in submappen te organiseren. Deze functioneren als speellijsten en albums als u vanaf uw apparaat toegang neemt tot de bestanden.

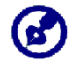

Voor toegang tot multimediabestanden vanaf uw apparaat, moeten deze op de SD/MMC-kaart zitten en niet in het geheugen van het apparaat.

Ga voor meer informatie over hoe in multimediamodus te werken, naar "Hoofdstuk 4 – Multimediamodus".

- Laad het apparaat via de USB-aansluiting opnieuw op
- Gebruik de Acer d100-contactenwisseling om contactinformatie tussen uw apparaat en uw computer te importeren/exporteren
- Gebruik ActiveSync om contactinformatie op uw apparaat en uw computer te synchroniseren

Raadpleeg "<u>Hoofdstuk 3 – Contactbeheer</u>" voor meer informatie over import/export en synchronisatie van contactinformatie.

#### Het installeren van Microsoft ActiveSync

Gebruik Microsoft ActiveSync om informatie tussen uw Acer d100 en een op Microsoft Windows platform werkende computer uit te wisselen.

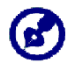

Als er een voorgaande versie van de Microsoft ActiveSync op uw computer is geïnstalleerd, dient u deze eerst te verwijderen voordat u van de Acer d100 Companion-cd, de Microsoft ActiveSync versie 3.8 installeert.

#### Minimum installatievereisten:

- Microsoft Windows XP, 2000, ME en 98 SE
- Microsoft Outlook 2000 of later, vereist voor contactsynchronisatie
- Microsoft Internet Explorer 5.0 of later
- Harde schijf met 12 tot 65 MB beschikbare ruimte
- Beschikbare USB-poort
- CD-ROM-station
- VGA-grafische kaart of compatibele video grafische adapter met 256 of meer kleuren

De Microsoft ActiveSync op uw computer installeren:

- 1. Sluit alle programma's, inclusief die bij het opstarten worden geactiveerd en zet alle antivirus software uit.
- 2. Plaats de Acer d100 Companion-cd in het CD-ROM-station van uw computer.

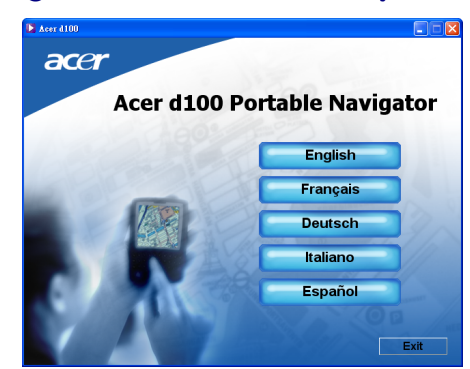

De welkompagina van de cd verschijnt.

3. klik op de installatietaal van uw keuze.

4. Klik in het scherm <u>Please select your task</u> op **Install ActiveSync**.

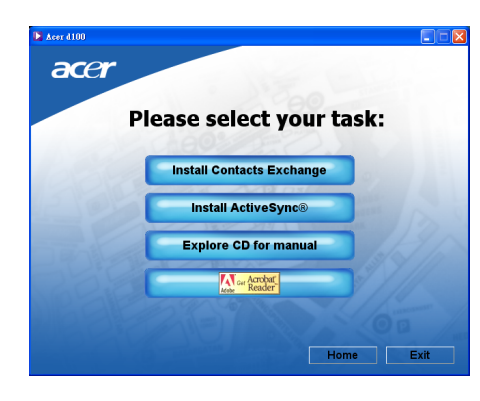

De installatiewizard begint automatisch.

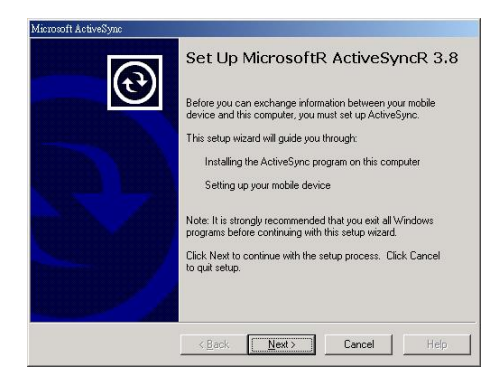

5. Volg de instructies op het scherm.

Na de installatie verschijnt in de systeemlade van uw computer (rechtsonder in de hoek van het scherm) de pictogram (20) van ActiveSync.

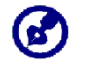

Voor gedetailleerde informatie over hoe u ActiveSync op uw computer kunt gebruiken, start u op uw computer **ActiveSync**. Klik op **Help** en daarna op **Microsoft ActiveSync Help**.

6. Ga verder naar Installatie Acer d100 Contactuitwisseling in het volgende onderdeel.

### Het installeren van Acer d100 Contactuitwisseling

Gebruik de contactuitwisseling om de contactinformatie op uw apparaat en uw computer te beheren. Dit PC-programma deelt dezelfde contactendatabasis als het contactenonderdeel van Microsoft Outlook. Het heeft alleen een functie voor import/export. De contacten moet u nog in Microsoft Outlook Contacten creëren.

Voor het installeren van Contactuitwisseling:

1. Klik in het scherm <u>Please select your task</u> op **Install Contacts Exchange**.

|   | · )150                    |    |
|---|---------------------------|----|
| F | Please select your task   | k: |
|   | Install Contacts Exchange |    |
|   | Install ActiveSync®       |    |
|   | Explore CD for manual     |    |
|   | Get Acrobat<br>Reader     |    |
|   |                           |    |

De installatiewizard begint automatisch.

| Acer d100 Contacts Exchange - InstallShield Wizard |                                                                                                    |
|----------------------------------------------------|----------------------------------------------------------------------------------------------------|
|                                                    | Welcome to the InstallShield Wizard for Acer<br>d100 Contacts Exchange                                             |
|                                                    | The InstallShield(R) Wizard will install Acer d100 Contacts<br>Exchange on your computer. To continue, click Next. |
| 2                                                  | WARNING: This program is protected by copyright law and<br>international treaties.                                 |
| < Back Next > Cancel                               |                                                                                                    |

- 2. Volg de instructies op het scherm.
- 3. Klik na voltooiing van de installatie op **Finish**.

### Het creëren van een partnerschap

Na voltooiing van de installatieprocedures zet u met behulp van de wizard Instelling nieuw partnerschap, een partnerschap op tussen uw Acer d100 en uw computer.

Zodra een partnerschap hebt opgezet, kunt u met gebruik van ActiveSync contactinformatie synchroniseren. Raadpleeg voor meer informatie, de sectie "Contacten synchroniseren".

Voor het creëren van een partnerschap:

- 1. Om bestanden naar een SD/MMC-kaart op te laden met gebruik van de Acer d100, plaatst u de kaart in het apparaat.
- 2. Sluit het apparaat op uw computer aan met de gebundelde USB-kabel.

  - b. Steek de USB-clientconnector in een beschikbare USB-poort op uw computer.

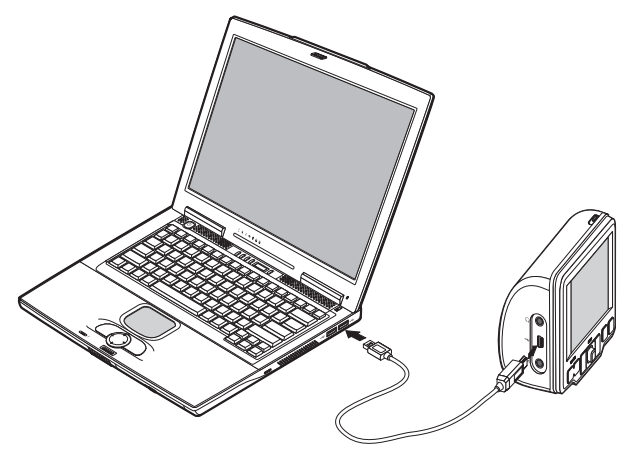

De wizard Instelling nieuw partnerschap start automatisch op uw scherm.

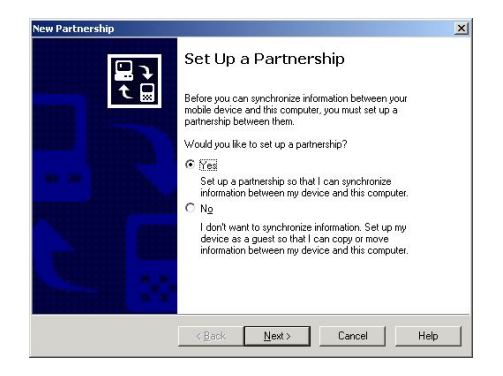

- 3. Volg de instructies op het scherm.
- 4. Als u wordt gevraagd te synchroniseren items te selecteren, dan selecteert u alleen **ContactSync**.

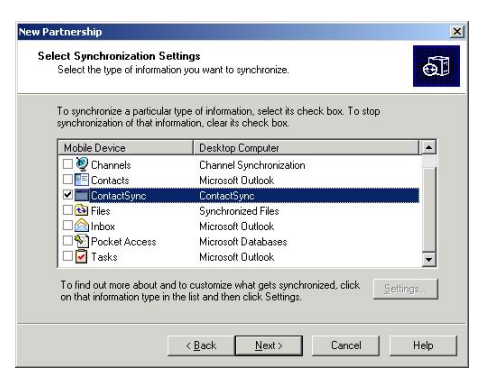

5. Klik in het dialoogvak <u>Setup Complete</u> op **Finish**.

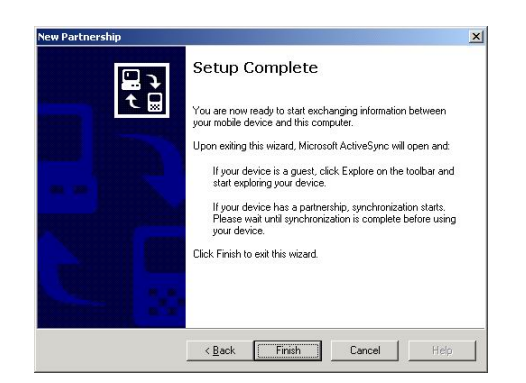

De aanvankelijke synchronisatieprocedure begint automatisch zodra u klaar bent met de wizard. Na de aanvankelijke synchronisatie is de informatie die in Microsoft Outlook Contacten opgeslagen is, beschikbaar op uw Acer d100 zonder dat u een woord hebt hoeven te typen.

6. Verwijder uw apparaat van de computer en u bent klaar voor de start.

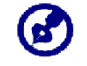

Zodra u de eerste synchronisatieprocedure hebt voltooid, kunt u met de USB-kabel op elk moment synchronisatie van uw apparaat beginnen.

### Het gebruik van de autostand

De autostand van de Acer d100 heeft een stevige zuigvoet dat zelfs bij scherpe bochten een vaste, vibratievrije ondersteuning geeft. Met het draaimechanisme en de centrale stang kunnen de gebruikers het apparaat in de best mogelijke beeldhoek brengen. En gezien het apparaat draagbaar is, kunnen de gebruikers de eenheid gemakkelijk verwijderen om in andere voertuigen te gebruiken (bijv. huurauto's), zonder zichtbare markeringen op het interieur van de auto achter te laten.

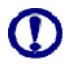

Om te voorkomen dat extreme temperaturen de autostand beschadigen, verwijdert u de eenheid als de temperatuur in uw auto de 70°C (160°F) overschrijdt.

Voor het afstellen van de beeldhoek van het apparaat:

1. Maak de knoppen voor de hoekafstelling een beetje los en draai en/of kantel het apparaat totdat u een optimale beeldhoek bereikt.

Als u hier de voorkeur aan geeft, kunt u de centrale staaf uittrekken om het scherm dichterbij te brengen.

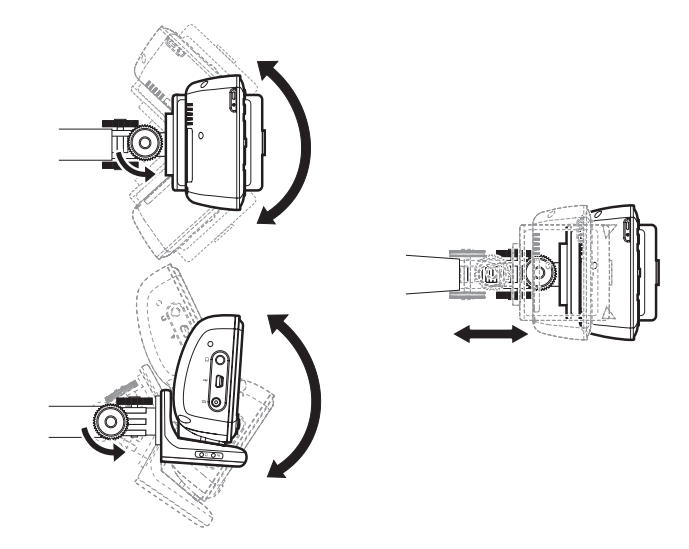

2. Maak de knoppen voor hoekafstelling vast en bevestig het apparaat op zijn plaats.

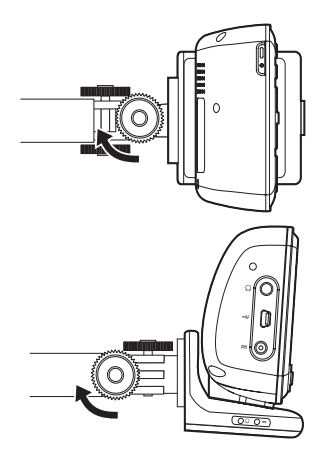

Voor het demonteren van de autostand:

- 1. Verwijder het apparaat uit de houder.
  - a. Druk op de vrijgaveknop  $\triangleq$  van de houder.
  - b. Trek het apparaat omhoog om het uit de houder te verwijderen.

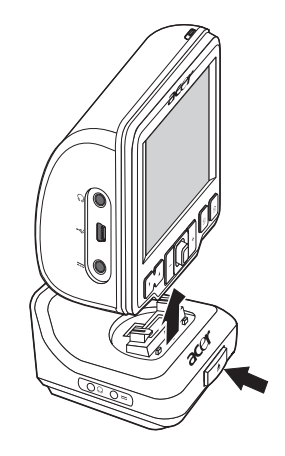

- 2. Verwijder de autostand van de voorruit.
  - c. Draai de sluithendel naar uzelf toe om de vacuüm sluiting van de zuigvoet te verwijderen.

- d. Pak de basis van de autostand stevig vast en trek aan de vrijgavetong van de zuigvoet.
- e. Trek de autostand van de voorruit af.

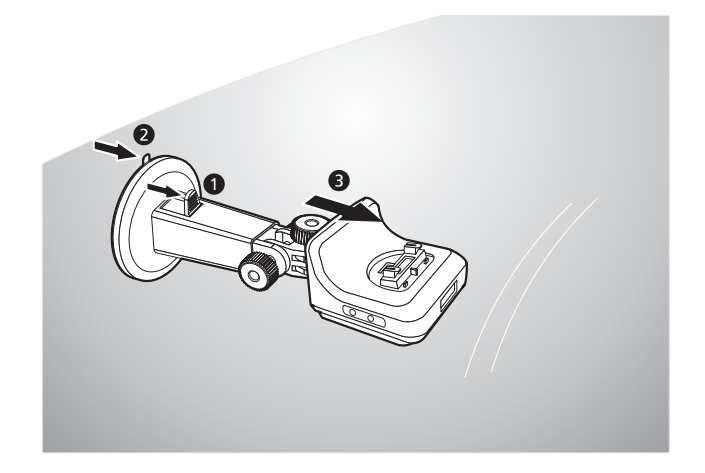

## Het opnieuw opladen van de Acer d100

Uw Acer d100 gebruikt een hoog vermogen, heroplaadbare Lithiumionbatterij van 2200 mAh. De statuspictogram bevindt zich in de linker bovenhoek van het paneel Hoofdmenu en geeft het niveau van het batterijvermogen van het apparaat aan.

- 📕 Batterij volledig opgeladen
- 🔧 Batterij-oplading
- 🔋 Batterijniveau laag
- 🔰 Batterijniveau zeer laag, heropladen vereist
- J Batterijvermogen leeg. Het apparaat gaat automatisch uit; heropladen vereist.

Als het batterijniveau tijdens gewoon gebruik te laag raakt, dient u het apparaat opnieuw op te laden. Normaal gesproken kunt u voor het heropladen van uw Acer d100 de wisselstroomadapter gebruiken. Dit kan echter moeilijk zijn als er geen stopcontact voor wisselstroom beschikbaar is. Als de batterij van uw apparaat onderweg leeg raakt, kunt u uw apparaat heropladen door de kabel van de auto-oplader te gebruiken, of door de met uw apparaat meegeleverde USB-kabel te gebruiken. Het duurt in elk geval zes (6) uur om de batterij van compleet leeg naar volledig vol op te laden.

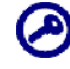

Als het batterijniveau de zeer lage status bereikt, zal het apparaat automatisch uit gaan. in dit geval hebt u 12 uur om uw apparaat opnieuw op te laden. Daarna loopt u de kans alle gegevens in het interne geheugen van uw apparaat te verliezen. In geval alle gegevens verloren gaan, zult u de volgende keer dat u het apparaat aanzet, worden gevraagd de gegevens opnieuw op te slaan.

Het opnieuw opladen van het apparaat met de wisselstroomadapter:

- 1. Steek de wisselstroomadapter in een stopcontact met wisselstroom.
- 2. Sluit de kabel van de wisselstroomadapter aan op de vermogenconnector --- op het linker paneel van het apparaat.

Tijdens het opladen brandt het oranje lampje van de vermogenindicator. Ook het achterlicht van de sneltoetsen brandt.

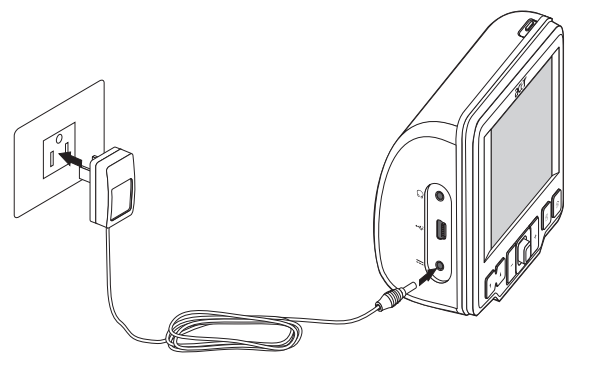

3. Zodra het opladen is voltooid, zoals wordt aangegeven door de vermogen-LED-indicator dat groen brandt, verwijdert u de kabel van de wisselstroomadapter uit het apparaat.

Het opnieuw opladen van het apparaat met de auto-oplader:

Gebruik de auto-oplader om uw apparaat op te laden terwijl deze in uw voertuig is gemonteerd. Voer stap 7 uit van de instructies in het onderdeel "Het apparaat in uw voertuig opzetten".

#### Het opnieuw opladen van het apparaat met de USB-kabel:

Met de meegeleverde USB-kabel kunt u het apparaat op een computer aansluiten dat met het Microsoft Windows-platform werkt. Zodra deze is aangesloten wordt de batterij van het apparaat via de USB-aansluiting opgeladen.

Ga naar het onderdeel "Apparaat-PC-verbinding maken" voor instructies over hoe u uw Acer d100 op een computer aansluit.

## Opdrachteninterface

## Het gebruik van sneltoetsen

Met de sneltoetsen op uw Acer d100 kunnen gebruikers het volgende uitvoeren:

- 🚺 Het volumeniveau van systeemgeluiden besturen
- +\_ Het vergrotingsniveau van beelden besturen
- 🗒 -Het navigatiepaneel lanceren
- 🗊 Het paneel Hoofdmenu lanceren

Alle zes sneltoetsen beginnen te branden zodra ze worden ingedrukt, waardoor u bij slechte verlichtingsomstandigheden gemakkelijker kunt werken.

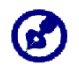

Het kan gebeuren dat in sommige schermen de sneltoetsen niet werken. Bijvoorbeeld, de sneltoetsen van het vergrotingsniveau werken niet als u naar de *MP3*-directory kijkt.

## Het gebruik van de joystick

De meer-richtingen joystick bestuurt handelingen en schuift door functies in uw apparaat en werkt bij het indrukken gelijktijdig als een Enter-toets.

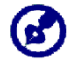

Het kan gebeuren dat in sommige schermen de joystick-functies niet werken. Bijvoorbeeld, in de MP3-terugspeelmodus werkt de richting op/neer niet.

## Het gebruik van het Acer d100-aanraakscherm

Met de Acer d100-aanraakscherm kunt u op een natuurlijkere manier informatie in het apparaat brengen door uw vingers te gebruiken i.p.v. een stift - u verdoet geen tijd meer aan het zoeken naar een stift of door met een raar gevormde stift te knoeien. In deze handleiding worden de handelingen tikken en houd-en-sleep uitgevoerd met het volgende:

- **Tikken** Raak het scherm een keer aan met uw vinger om items te openen en opties te kiezen.
- Houd en sleep Tik een schuifpictogram aan en sleep deze over het scherm. In de modus Volledig scherm van Foto's houd u de afbeelding vast en sleept u het om het in verschillende richtingen te panorameren.
- **Terug Tik op I** om gemaakte veranderingen uit te voeren en/of om naar het vorige scherm terug te keren.

## Het gebruik van het paneel Hoofdmenu

Als u uw apparaat voor het eerst aanzet, ziet u het paneel Hoofdmenu, ook wel Startpaneel genoemd. U kunt van elk willekeurig scherm

naar het startpaneel terugkeren door op de sneltoets Hoofdmenu 🗐 te drukken.

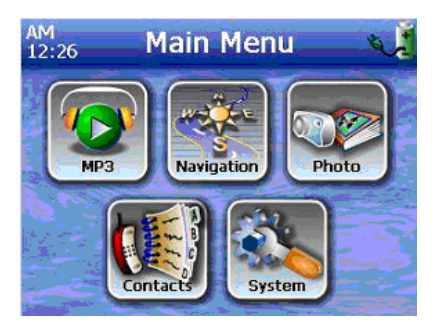

De kleine balk van het paneel toont de huidige tijd (met 12-uur notatie), de naam van het paneel en de statuspictogram van het batterijvermogenniveau. Ga naar het onderdeel "Het opnieuw opladen van het apparaat" voor meer informatie over deze statuspictogram. Op het paneel Hoofdmenu zitten de pictogrammen van zes programma's.

- Tik hierop om **MP3** te lanceren voor de muziekmodus. Ga naar "Hoofdstuk 4 – Multimediamodus" voor meer informatie.
- Tik hierop om het navigatiepaneel te tonen. Raadpleeg de Snelstarthandleiding van de Destinator DS of de Gebruikershandleiding van de Destinator DS voor meer informatie over hoe u het apparaat in navigatiemodus kunt gebruiken.
- Tik hierop om **Foto** te lanceren voor de afbeeldingenmodus. Ga naar "Hoofdstuk 4 Multimediamodus" voor meer informatie.
- It hierop om het contactprogramma te lanceren voor toegang tot uw contactenlijst. Raadpleeg de Snelstarthandleiding van de Destinator DS of de Gebruikershandleiding van de Destinator DS voor meer informatie over hoe u dit programma kunt gebruiken.
- Tik hierop om het systeempaneel te openen om de gebruikersvoorkeuren van het apparaat te configureren. Ga naar "Hoofdstuk 5 Systeemconfiguratie" voor meer informatie.
# HOOFDSTUK 3

## Contactbeheer

In dit hoofdstuk worden de basisfuncties van Contacten in uw apparaat besproken. U vindt hier ook details over hoe u taken voor contactbeheer vanaf u computer kunt uitvoeren.

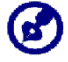

Contactbestanden die van en naar uw apparaat en computer worden geïmporteerd/geëxporteerd, worden in .fs-formaat opgeslagen.

## Contacten

In Contacten vindt u een lijst met alle contactinformatie van uw vrienden en collega's. Deze bevatten hun emailadressen, straatadressen, meerdere telefoonnummers en andere relevante informatie, zoals verjaardag of trouwdatum.

In Contacten vindt u een lijst met de contactadressen van uw vrienden en collega's. Voor elk contact kunt u meerdere adressen invoeren. Dit programma wordt geïntegreerd met de Destinator DS, zodat gebruikers alle adresinvoeringen als mogelijke bestemmingspunten in navigatiemodus kunnen gebruiken.

### Het gebruik van Contacten

Voor het openen van Contacten:

• Tik op 述 op het paneel <u>Hoofdmenu.</u>

Het besturingspaneel van Contacten verschijnt.

| 📢 Contacts      |                                      |  |  |  |
|-----------------|--------------------------------------|--|--|--|
| MARC YOUNG      | ABC DEF GHI                          |  |  |  |
| SOPHIE MARTIN   |                                      |  |  |  |
|                 | JKL MNO PQR                          |  |  |  |
|                 | STU VWX YZ-                          |  |  |  |
|                 |                                      |  |  |  |
|                 | 123 456 7890                         |  |  |  |
| New Edit Delete | $\leftarrow \rightarrow \mathcal{Z}$ |  |  |  |
| Navigate 🖓 🌈    | -                                    |  |  |  |

Het besturingspaneel toont een lijst met contacten en verschillende opdrachtknoppen om verschillende taken uit te voeren in Contacten.

#### Het creëren van een nieuw contact

1. Tik op **New**.

| 📢 Contacts |         |        |     |               |      |
|------------|---------|--------|-----|---------------|------|
|            | General |        | ABC | DEF           | GHI  |
| Name       |         |        | JKL | MNO           | PQR  |
| Family     |         |        | STU | vwx           | Y7-  |
| Title      |         |        |     |               |      |
| iny name   |         |        | 123 | 456           | 7890 |
| Email      |         |        | -   | $\rightarrow$ | 2    |
|            | Save    | Cancel |     |               | -    |

- 2. Vul de verwante informatie voor het nieuwe contact in.
- 3. Tik op **Save** om het nieuwe contact op te slaan.

#### Het bewerken van contactinformatie

- 1. Op het besturingspaneel van <u>Contacten</u> tikt u op het contact dat u wilt bewerken.
- 2. Tik op **Edit**.

| 📢 Contacts |              |       |     |               |      |
|------------|--------------|-------|-----|---------------|------|
|            | General      | abc   | def | ghi           |      |
| Name       | Andy         |       | jkl | mno           | pqr  |
| Family     | Но           |       | etu |               | ¥7-  |
| Title      | e Engineer   |       | stu |               |      |
| ny name    |              |       | 123 | 456           | 7890 |
| Email      | Andy@Royalte | k.com | -   | $\rightarrow$ | 2    |
|            | Save         | ancel |     |               | -    |

- 3. Vul de nieuwe informatie voor het nieuwe contact in.
- 4. Tik op **Save** om het nieuwe contact op te slaan.

#### Het navigeren naar een contactadres

- 1. Op het besturingspaneel van <u>Contacten</u> tikt u op het contact naar wiens adres u wilt navigeren.
- 2. Tik op Navigate.

Het adres van het geselecteerde contact verschijnt.

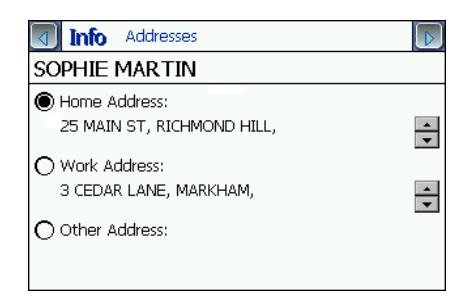

- 3. Tik op het adres waarheen u wilt navigeren.
- 4. Tik op Navigate.

Destinator DS plant uw route. De berekende route wordt op de kaart als een blauwe lijn vanaf uw huidige GPS-positie getoond.

Raadpleeg voor meer informatie over hoe u in navigatiemodus kunt werken, de Snelstarthandleiding van de Destinator DS of de Gebruikershandleiding van de Destinator DS (op de Destinator DS-cd).

#### Contacten vanuit uw Acer d100 exporteren

1. Plaats een SD- of MMC-geheugenkaart in het apparaat.

Geëxporteerde contactbestanden worden op deze geheugenkaart opgeslagen voor latere toegang vanaf uw computer.

2. Tik in het besturingspaneel van <u>Contacten</u> op

| 1     | Contacts |          |        |                |  |
|-------|----------|----------|--------|----------------|--|
| Frank |          |          | abc de | ef ghi         |  |
|       | 1        | Export   | (      | no pqr         |  |
|       | All      | Selected | Cancel | ix yz-         |  |
|       |          |          |        |                |  |
| New   | Edit     | Delete   | ← -    | <del>ک</del> ۱ |  |
|       | Navigate |          |        | -              |  |

3. Selecteer of u alle contacten wilt exporteren, of alleen de huidig geselecteerde.

Geselecteerde contacten worden naar de, in uw apparaat geïnstalleerde, SD/MMC-kaart geëxporteerd.

|       |        | Contacts                                                | S                        |      |
|-------|--------|---------------------------------------------------------|--------------------------|------|
| Frank |        |                                                         | abc def                  | ghi  |
|       | 1      | Contacts                                                | 10                       | pqr  |
|       | Succe  | essefully exported<br>contact list at<br>ContactDB\Data | d your                   | yz-  |
|       | ,      | ОК                                                      |                          | 7890 |
| New   | Edit   | Delete                                                  | $\leftarrow \rightarrow$ | I    |
|       | Naviga |                                                         |                          | +    |

4. Klik in het dialoogvenster Voltooid op OK.

Gebruik Contactenuitwisseling om dit contactbestand naar uw computer te importeren. Raadpleeg het onderdeel "Contacten vanaf uw Acer d100 importeren".

#### Contacten vanaf uw Acer d100 importeren:

1. Plaats de SD- of MMC-geheugenkaart waarop de contactbestanden zitten die u wilt importeren, in het apparaat.

Gebruik contactuitwisseling om contactbestanden vanaf uw computer te exporteren. Raadpleeg het onderdeel "Contacten vanaf uw Acer d100 exporteren".

2. Tik in het besturingspaneel van <u>Contacten</u> op

| 📢 Contacts    |     |           |      |
|---------------|-----|-----------|------|
| Data_001.fs   | abc | def       | ahi  |
| Data_002.fs   |     | $\square$ | H    |
| Data_003.fs   | jkl | mno       | pqr  |
| Data_004.fs   | stu | vwx       | yz-  |
|               | 123 | 456       | 7890 |
|               | -   | -         | 2    |
| Import Cancel |     |           | -    |

3. Tik op het contactbestand dat u naar uw apparaat wilt importeren.

4. Tik op **Import**.

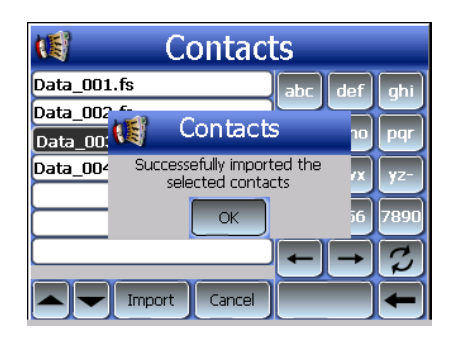

5. Klik in het dialoogvenster Voltooid op **OK**.

Selecteer het contactbestand dat aan de contactlijst moet worden toegevoegd.

#### Het wissen van een contact

Op het besturingspaneel van Contacten tikt u op het contact dat u wilt wissen.

- 1. Tik op **Delete**.
- 2. Tik op **Yes** om het wissen te bevestigen.

|                       | Co       | ontaci       | ts     |        |
|-----------------------|----------|--------------|--------|--------|
| Andy Ho               |          |              | abc de | f qhi  |
| Betty Hsu<br>Loyal Wu | (1) C    | Contact      | s      | 10 pqr |
| Rober Lo              | A        | re you sure' | 2      | x yz-  |
|                       | Ye       | es Ni        |        | 6 7890 |
| New                   | Edit     | Delete       |        | • 2    |
|                       | Navigate | 77           |        |        |

## Contactuitwisseling

Gebruik de Acer d100-contactuitwisseling om de contactinformatie op uw apparaat en uw computer te beheren. Dit PC-programma deelt dezelfde contactendatabasis als het contactenonderdeel van Microsoft Outlook. Het heeft alleen een functie voor import/export. De contacten moet u nog in Microsoft Outlook Contacten creëren.

Voor meer informatie over hoe u de Microsoft Outlook-contacten op uw computer kunt gebruiken, opent u Microsoft Outlook. Daarna drukt u op **F1** en typt u 'Contacten gebruiken' en dan drukt u op **Enter**.

Voor instructies over hoe u Contactuitwisseling op uw computer installeert, gaat u naar het onderdeel "Het installeren van contactuitwisseling"

### Het gebruik van contactuitwisseling

Gebruik Contactenuitwisseling om contactinformatie tussen uw Acer d100 en uw computer te importeren/exporteren.

Voor het openen van Contactuitwisseling:

Klik op Start > Programma's > Acer d100 > Contactuitwisseling

Het hoofdvenster Contactuitwisseling verschijnt.

| 15 | 🎏 Contacts Exchange 🛛 🛛 🔀      |                  |         |  |  |
|----|--------------------------------|------------------|---------|--|--|
|    | C Export all<br>• Selected onl | <u>y</u>         |         |  |  |
|    | LastName                       | FirstName        | Company |  |  |
|    |                                | Andy<br>Loval    |         |  |  |
|    | Hsu                            | Betty            |         |  |  |
|    | Chao<br>Lo                     | Drexler<br>Rober |         |  |  |
|    | Export                         | Import           | Exit    |  |  |

#### Contacten vanuit uw computer exporteren

1. Plaats een SD- of MMC-geheugenkaart in het apparaat.

Geëxporteerde contactbestanden worden op deze geheugenkaart opgeslagen voor latere toegang vanaf uw apparaat.

- 2. <u>Sluit het apparaat op uw computer aan met de gebundelde USB-kabel</u>.
- 3. Open **File Explorer** om te controleren of het apparaat nu als een USBmassa-geheugeninrichtingichting wordt weergegeven.
- 4. Klik op het venster Contactuitwisseling op Selected Only.
- 5. Klik op de contacten die u wilt exporteren.
- 6. Klik op **Export**.

| Select export file |        |
|--------------------|--------|
| C:\ContactDB\      | •      |
| I                  |        |
| OK                 | Cancel |

- 7. Selecteer de stationsnaam dat overeenkomt met de Acer d100.
- 8. Typ een bestandsnaam in voor het contactbestand.
- 9. klik op **OK**.

Geselecteerde contacten worden naar de, in uw apparaat geïnstalleerde, SD/MMC-kaart geëxporteerd.

| Contacts Exchange                    | ×   |
|--------------------------------------|-----|
| Exported contacts to C:\ContactDB\aa | .fs |
| OK                                   |     |

10. Klik in het dialoogvenster Voltooid op OK.

#### Contacten vanaf uw Acer d100 importeren:

- 1. Plaats de SD- of MMC-geheugenkaart waarop de contactbestanden zitten die u wilt importeren, in het apparaat.
- 2. Voer stappen 2 tot 4 van het vorige onderdeel uit.
- 3. Klik op **Import**.

- 4. Selecteer de stationsnaam dat overeenkomt met de Acer d100.
- 5. Selecteer de contacten die u wilt importeren.
- 6. klik op **OK**.

Contacten worden nu naar uw computer geïmporteerd.

| Contacts Exchange      | ×      |
|------------------------|--------|
| Import contacts succes | sfully |
| (ОК]                   |        |

7. Klik in het dialoogvenster Voltooid op **OK**.

Geïmporteerde contactinformatie wordt aan uw Microsoft Outlook Contactlijst toegevoegd en met contactuitwisseling gedeeld.

## ActiveSync

Gebruik ActiveSync om contactinformatie op uw Acer d100 en uw computer te synchroniseren. Elke keer dat u synchroniseert, vergelijkt ActiveSync de informatie op uw apparaat met de informatie op uw computer en werkt het beide locaties bij. Dit betekent dat u altijd de nieuwste contactlijst hebt, waar u ook bent.

Voor instructies over hoe u Contactuitwisseling op uw computer installeert, gaat u naar het onderdeel "Het installeren van Microsoft ActiveSync".

#### Contacten synchroniseren

Volg de instructies hieronder op om contactinformatie op uw Acer d100 en uw computer te synchroniseren.

- 1. Voer stappen 1 en 2 van het onderdeel "Contacten vanuit uw computer exporteren" uit.
- 2. Klik tweemaal op de ActiveSync-pictogram (2) op de systeemlade van uw computer.

Als de wizard niet automatisch verschijnt, dan lanceert u ActiveSync op uw computer door vanuit **Start** en daarna **Programma's** op de pictogram te klikken.

3. Klik op **Options** en daarna op de tab <u>Rules</u> om de synchronisatieinstellingen te configureren.

| Conflict F     | Resolution                                                                            |                                                   |
|----------------|---------------------------------------------------------------------------------------|---------------------------------------------------|
| <b>₹</b> ⇒     | If there is a conflict (an item has I<br>the mobile device and desktop c              | been changed on both<br>computer):                |
| • Lea<br>cho   | ve the item unresolved. (Click "Res<br>ose which item to keep.)                       | olve items" to                                    |
| C Alw          | ays replace the item on my <u>d</u> evice                                             |                                                   |
| C Alw          | ays replace the item on this comput                                                   | er                                                |
|                |                                                                                       |                                                   |
| File Com       | version                                                                               |                                                   |
|                | Set how files will be converted w<br>moved, or synchronized between<br>mobile device. | hen they are copied,<br>In this computer and your |
| · · · ·        |                                                                                       | Conversion Settings                               |
| <u> </u>       |                                                                                       |                                                   |
|                |                                                                                       |                                                   |
| 7 <u>O</u> pen | ActiveSync when my mobile device                                                      | e connects.                                       |
| <u>O</u> pen   | ActiveSync when my mobile device                                                      | e connects.                                       |
| 7 <u>O</u> pen | ActiveSync when my mobile device                                                      | e connects.                                       |

- 4. Selecteer uw voorkeursinstellingen voor de opties <u>Conflict Resolution</u> en <u>Conversion</u>.
- 5. klik op **OK**.

De door u geselecteerde instellingen worden op alle toekomstige contactsynchronisaties uitgevoerd.

6. Klik op **Sync** om met contactsynchronisatie te beginnen.

| Microsoft Active                         | Sync 📃 🗖 🔀             |
|------------------------------------------|------------------------|
| <u>File V</u> iew <u>T</u> ools <u>H</u> | elp                    |
| Sync Stop                                | ails Explore Options   |
| robert                                   |                        |
| <b>Connected</b><br>Synchronized         |                        |
| 1                                        |                        |
| Information Type                         | Status                 |
| Information Type<br>ContactSync          | Status<br>Synchronized |

Contactinformatie op uw Acer d100 en uw computer wordt nu gesynchroniseerd.

# **HOOFDSTUK** 4

# Multimediamodus

In dit hoofdstuk worden de multimediaprogramma's die met uw Acer d100 worden geleverd, besproken.

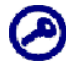

De multimediaprogramma's van het apparaat - **MP3** en **Foto** - zijn in de navigatiemodus niet beschikbaar. Dit is om veiligheidsredenen, om niet de aandacht van de chauffeur van de weg te halen.

# Overzicht multimediamodus

Behalve de navigatiefunctie, is uw Acer d100 ook een mobiele amusementenmiddel zodat u onderweg van uw digitale muziek en afbeeldingen kunt genieten. *MP3* en Foto breiden de functie van uw apparaat uit naar de wereld van multimedia.

Voor toegang tot multimediabestanden vanaf uw apparaat, moeten deze op de SD/MMC-kaart zitten en niet in het geheugen van het apparaat. U doet dit door:

- Gebruik van de USB-kabel om het apparaat, met de SD/MMC-kaart erin, op uw computer aan te sluiten. Daarna gebruikt u Bestand Explorer om digitale muziek- en afbeeldingbestanden naar de SD/MMC-kaartmap van het apparaat te kopiëren.
- Met gebruik van een compatibele kaartlezer om digitale muziek- en afbeeldingbestanden rechtstreeks naar de SD/MMC-kaart te kopiëren.

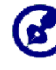

Het wordt aangeraden om bestanden in submappen te organiseren. Deze functioneren als speellijsten en albums als u vanaf uw apparaat toegang neemt tot de bestanden.

# MP3

Geniet onderweg van uw favoriete muziek. De functies van dit programma zijn:

- Ondersteuning voor MP3-, WMA- en WAV-bestanden
- Auto-scannen van ondersteunde bestanden op de SD/MMC-kaart van het apparaat

- Afzonderlijke volumebesturing zodat u het geluidsniveau van het afspelen kunt afstellen terwijl het volumeniveau dat voor systeemgeluiden is ingesteld, behouden blijft
- Sneltoetsfunctie voor volumebesturing
- Speellijstondersteuning gebaseerd op sub-directory-inhoud

Elke sub-directory met compatibele muziekbestanden wordt als een afzonderlijke speellijst behandeld. Om beter georganiseerd bestanden te zoeken, wordt het aangeraden om genoemde sub-directories op genre en luistervoorkeuren te baseren. Bijvoorbeeld, een sub-directory met muziek waar u naar luistert tijdens het reizen, kunt u "Reisfavorieten" noemen, of "Topalternatieven" voor een sub-directory met uw favoriete alternatieve liedjes.

• Schud- en herhalingfuncties

## Het gebruik van MP3

Voor het openen van MP3:

Tik op Op het paneel <u>Hoofdmenu.</u>
 Het speelpaneel **MP3** verschijnt.

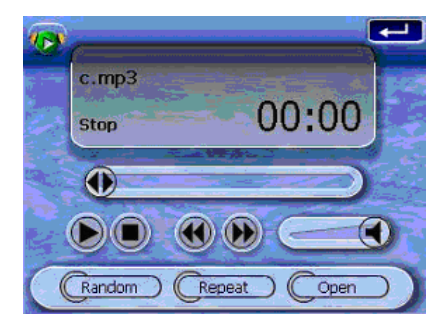

Om af te spelen bestanden te openen:

1. Tik op **OPEN**.

Het programma scant automatisch de SD/MMC-kaart voor ondersteunde digitale bestanden. Alleen sub-directories met compatibele muziekbestanden worden weergegeven.

2. Zoek het bestand dat u wilt afspelen.

Tik op () / f gebruik de joystick om door de beschikbare bestanden te schuiven.

- 3. Tik op een bestand of druk de joystick in om het geselecteerde bestand af te spelen.
  - Als het bestand in de hoofddirectory zit, tikt u op het bestand om het af te spelen.
  - Als het bestand in een sub-directory zit, dan tikt u op de pictogram van de sub-directory en daarna op een bestand om af te spelen.

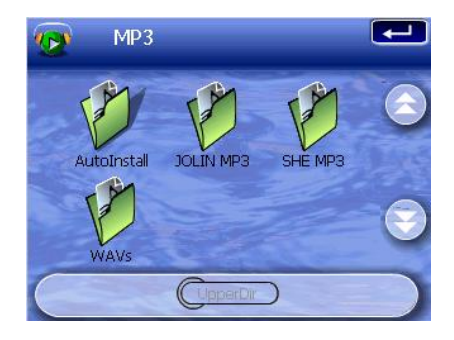

4. Tik op **Upper Dir** om naar de hoofddirectory van het apparaat terug te keren.

Het geselecteerde bestand wordt automatisch afgespeeld. Als de Herhalingsfunctie buiten werking is, dan worden ook de andere bestanden in die directory afgespeeld.

Voor het besturen van bestand afspelen:

Via de pictogrammen in het afspeelpaneel, kunt u de afspeelmodus besturen.

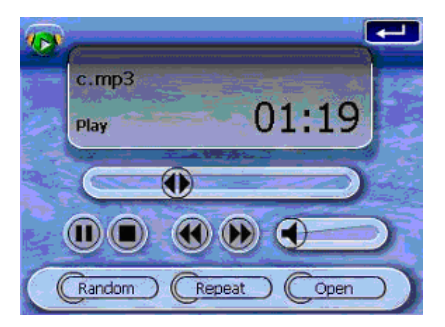

- 🕑 Tik hier om te pauzeren of verder te spelen.
- 🔘 Tik hierop om het afspelen te stoppen.
- Houd de schuif van de voortgangbalk vast en sleep deze om de voortgang van de huidige track bij te stellen.

- Tik hierop om naar de vorige track terug te keren. Als het huidige bestand de eerste track in de lijst is, dan wordt de laatste track afgespeeld.
- Destand de laatste track in de lijst is, dan wordt de eerste track afgespeeld.

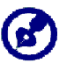

U kunt de joystick naar links/rechts bewegen om naar de vorige/volgende track te gaan. Druk tijdens het afspelen van het bestand op de joystick om naar het paneel van het Hoofdmenu terug te gaan.

Voor het opnieuw opstellen van de speelsequentie:

Elke directory met ondersteunde muziekbestanden wordt als een speellijst gezien. U kunt de speelsequentie schudden om de bestanden in willekeurige volgorde af te spelen.

• Tik op **RANDOM** om de schudmodus aan te zetten.

Een actieve schudmodus wordt door het woord 'Random' aangegeven op het paneel van het speelscherm en een vervagende pictogram van Random.

• Om de schudmodus uit te zetten tikt u op de vervagende knop **RANDOM**.

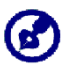

Door op **REPEAT** te tikken, wordt de schudmodus automatisch uitgeschakeld.

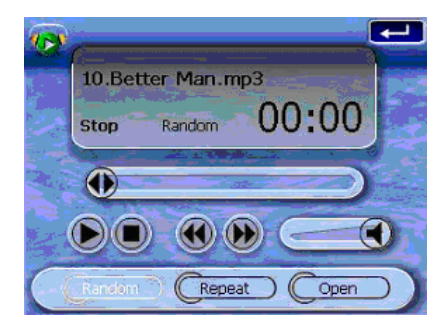

#### Om de herhaalmodus in/uit te schakelen:

Met de herhaalmodus kunt de huidige track in een lus afspelen. Dezelfde track wordt dan steeds opnieuw gespeeld totdat u de herhaalmodus uitschakelt.

• Tik op **REPEAT** om de herhaalmodus aan te zetten.

Een actieve herhaalmodus wordt door het woord 'Repeat' aangegeven op het paneel van het speelscherm en een vervagende pictogram van Repeat.

• Om de herhaalmodus uit te zetten tikt u op de vervagende knop **REPEAT**.

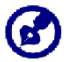

Door op **RANDOM** te tikken, wordt de herhaalmodus automatisch uitgeschakeld.

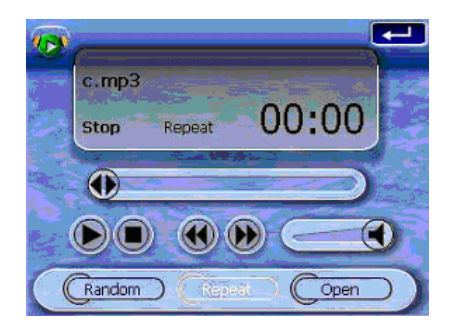

Voor het besturen van het speelvolume:

Om het speelvolume bij te stellen kunt u of de besturingschijf van het *MP3*-volume gebruiken of de sneltoetsen voor volumebesturing.

- Houd de schuif vast en sleep het over de balk van volumevordering
  Dit heeft alleen invloed op het volume van de afgespeelde track.
- Druk op de sneltoetsen van het volume **VA**. Hiermee wordt ook het geluidsniveau van de systeemgeluiden van het apparaat afgesteld.

## Foto

Vandaag lijkt het dat elke mobiel snufje van een digitale camera wordt voorzien, want dat spontane moment beter vastzet. Met Acer d100 kunt u deze afbeeldingen van uw favoriete momenten net zo mobiel als uzelf houden door Foto te gebruiken. De functies van dit programma zijn:

- Ondersteuning voor JPEG- en BMP-bestanden (1-, 4-, 8- en 24-bit)
- Auto-scannen van ondersteunde bestanden op de SD/MMC-kaart van het apparaat
- Drie beeldmodi: Duimnagel, Vol scherm en Diashow
- Albumondersteuning gebaseerd op sub-directory-inhoud

Elke sub-directory met compatibele afbeeldingbestanden wordt als een afzonderlijkalbum behandeld. Om beter georganiseerd bestanden te zoeken, wordt het aangeraden om afbeeldingbestanden in subdirectories te sorteren, gebaseerd op iets zoals een bepaald evenement of een bepaalde periode. Bijvoorbeeld, een sub-directory met foto's van de verjaardag van uw dochter kunt u "Cassie 10de verjaardag" noemen; of "11 mei tot 24 juni logboek" bij een sub-directory met foto's uit die periode.

### Het gebruik van Foto

Voor het openen van Foto:

Tik op I op het paneel <u>Hoofdmenu</u>.

Het programma scant automatisch de SD/MMC-kaart voor ondersteunde digitale afbeeldingbestanden. Afbeeldingbestanden worden als duimnagels weergegeven. Alleen sub-directories met compatibele bestanden worden weergegeven.

• Tik op 🔄 / 💽 of gebruik de joystick om door de beschikbare bestanden te schuiven. Bij een geselecteerde duimnagel verschijnt een rode omlijning er omheen.

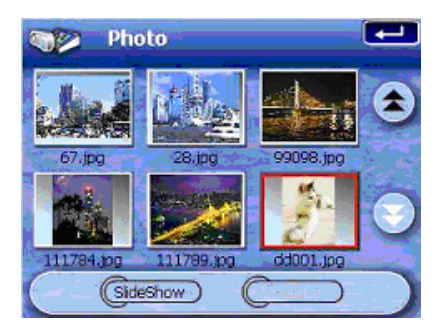

#### Bestanden in Vol scherm-modus bekijken

In Vol scherm-modus kunnen afbeeldingbestanden op grotere of kleinere schaal worden bekeken. U kunt ook de oriëntatie van de horizontale rand ervan veranderen.

Voor het openen van afbeeldingbestanden in Vol scherm-modus:

1. Zoek het bestand dat u wilt bekijken.

Tik op 🔄 / 还 of gebruik de joystick om door de beschikbare bestanden te schuiven.

Tik op **Upper Dir** om naar de hoofddirectory van het apparaat terug te keren.

- 2. Open het bestand in Vol scherm-modus.
  - Als het bestand in de hoofddirectory zit, tikt u op het bestand.
  - Als het bestand in een sub-directory zit, dan tikt u op de pictogram van de sub-directory en daarna op een bestand dat u wilt bekijken.

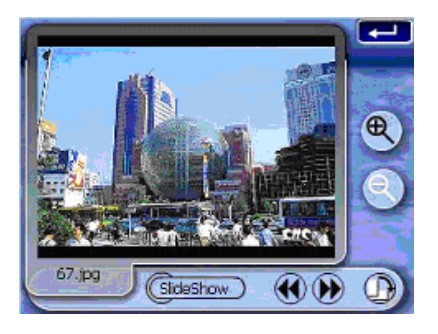

Voor het bekijken van afbeeldingbestanden in Vol scherm-modus:

- Tik op 🖤 of beweeg de joystick links/omhoog om het vorige beschikbare afbeeldingbestand weer te geven.
- Tik op D of beweeg de joystick naar rechts/omlaag om het volgende beschikbare afbeeldingbestand te bekijken.

Om het vergrotingsniveau van de afbeelding te veranderen:

Tik op of druk op de Inzoom-sneltoets + om op het midden van de afbeelding in te zoomen.

In een Inzoom-status kunt u de afbeelding vasthouden en slepen om het in elke willekeurige richting te panorameren.

• Tik op 🕙 of druk op de Uitzoom-sneltoets 🗕 om van de afbeeldingweergave uit te zoomen.

Om de afbeeldingoriëntatie te veranderen:

• Tik op 0 om de afbeeldingen 90° naar rechts te draaien.

Om naar de duimnagelmodus terug te keren:

• Tik op 💶 of druk op de joystick.

#### Bestanden in diashow-modus bekijken

U hebt de optie om afbeeldingen in een diashow te bekijken zoals bij een PowerPoint-presentatie op uw computer. Afbeeldingen worden zo afgesteld, dat zij in het hele weergavevlak passen en worden met een interval van 3 seconden getoond.

Om de diashow-modus te activeren:

• In duimnagel- of vol scherm-modus tikt u op Slide Show.

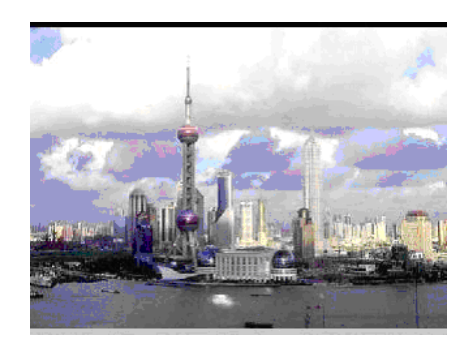

Tik op het aanraakscherm of druk op de joystick om de diashow te stoppen en ga naar de vorige weergavemodus terug.

# HOOFDSTUK 5

# Systeemconfiguratie

In dit hoofdstuk worden de manieren beschreven waarop u uw Acer d100 kunt aanpassen door gebruikersvoorkeuren in te stellen.

## Overzicht systeeminstellingen

U kunt de instellingen van uw apparaat bijstellen zodat het bij de manier van uw werken past. Bij bepaalde instellingen, zoals voor systeemvolume, vermogen-LED, achterlicht voor sneltoetsen en aanraakscherm kan het bijstellen de tijdsduur van uw standby verlengen.

Voor toegang tot het systeempaneel:

• Tik op 🖾 op het paneel <u>Hoofdmenu.</u>

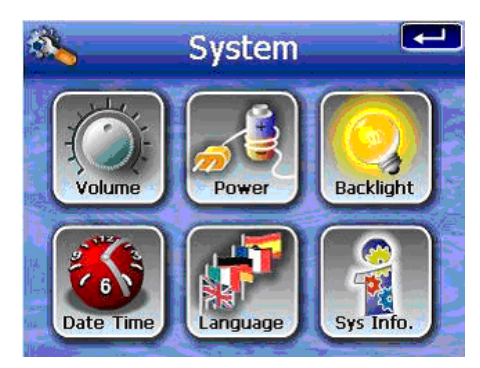

Op dit paneel zitten zes voorkeurspictogrammen:

- In the stellen en om het tikgeluid in te schakelen.
- E Tik hierop om het vermogenniveau van de batterij te zien en het achterlicht van de sneltoetsen in te schakelen.
- Iik hierop om het achterlichtniveau van het aanraakscherm in te stellen en de auto-uit-functie ervan in te schakelen.

- Tik hierop om de instellingen van de systeemdatum, -tijd en tijdzone te veranderen.
- Tik hierop om de taaloptie voor de systeemmenu's en stemomroepen in te stellen.
- Tik hierop om de modelnaam van uw apparaat en de verwante technische specificaties weer te geven. Opties voor reset van fabrieksinstellingen, GPD-instellingen en het scherm opnieuw te kalibreren worden ook getoond.

## Het aanpassen van gebruikersvoorkeuren

## Volume

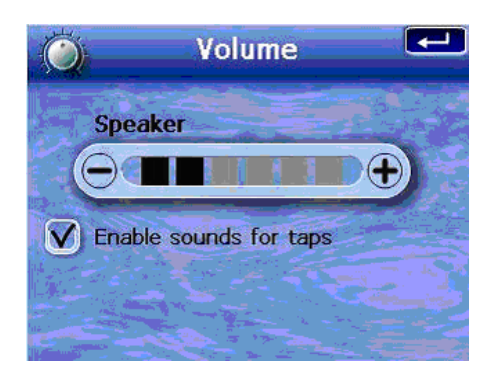

Voor het instellen van het volumeniveau van systeemgeluiden:

- 1. Tik op 🗩 / 🕀 om het volumeniveau af te stellen.
- 2. Tik op 🛃 om de uitgevoerde wijzigingen toe te passen.

Voor het inschakelen van tikgeluiden:

- 1. Tik op het aanvinkvak **Enable sounds for taps**.
- 2. Tik op 💶 om de uitgevoerde wijzigingen toe te passen.

### Stroomvermogen

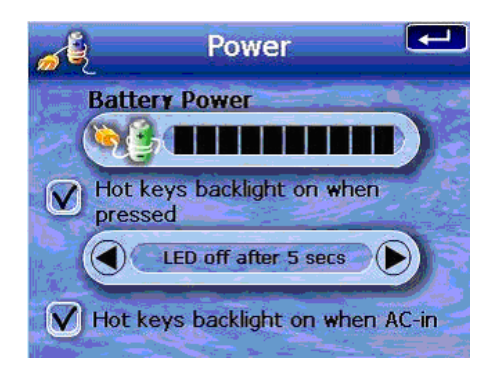

Om het achterlicht van de sneltoetsen in te schakelen:

- 1. Tik op het aanvinkvak Hot keys backlight on when pressed.
- 2. Tik op () om het achterlicht van de sneltoetsen op de functie auto-uit in te stellen.

Opties bevatten achterlicht uit na 5, 10, 15 en 20 seconden.

3. Tik op 🗲 om de uitgevoerde wijzigingen toe te passen.

Om het achterlicht van de sneltoetsen bij wisselstroom in te schakelen:

- 1. Tik op het aanvinkvak Hot keys backlight on when AC-in.
- 2. Tik op 💶 om de uitgevoerde wijzigingen toe te passen.

### Achterlicht

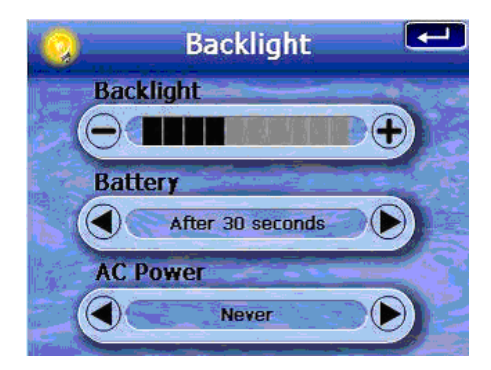

Om het achterlichtniveau van het scherm in te stellen:

- 1. Tik op 🗩 / 🕀 om het achterlichtniveau van het scherm af te stellen.
- 2. Tik op 🛃 om de uitgevoerde wijzigingen toe te passen.

Om de functie auto-uit van het schermachterlicht in te stellen:

- 1. Tik op  $\bigcirc /\bigcirc$  onder de instellingen <u>Batterij</u> en <u>Wisselstroom</u>.
  - Opties bevatten Nooit, achterlicht uit na 10 of 15 seconden en achterlicht uit na 1, 2 of 3 minuten.
- 2. Tik op 🚅 om de uitgevoerde wijzigingen toe te passen.

## Datum Tijd

|      | Da      | te Time                                  |  |
|------|---------|------------------------------------------|--|
| CDa  | te) (   | 01/06/2005                               |  |
| Сти  | ne) (   | AM 12:42:07                              |  |
| Time | Zone) ( | GMT                                      |  |
|      |         | 1. 1. 1. 1. 1. 1. 1. 1. 1. 1. 1. 1. 1. 1 |  |

Ga naar stap 3 van het onderdeel "Systeeminstellingen configureren" voor instructies over hoe u de systeemdatum en tijd kunt instellen.

Taal

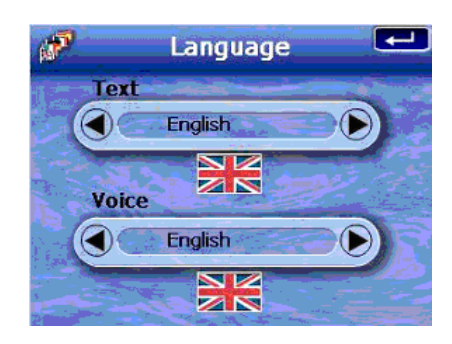

De gebruikersinterface van de Acer d100 ondersteunt vijf vooraf geladen talen: Internationaal Engels, Frans, Duits, Italiaans en Spaans. In de navigatiemodus (bijv. bij gebruik van Destinator DS) wordt extra talenondersteuning geleverd. Deze bevat Deens, Nederlands, Noors, Portugees en Zweeds.

Ga naar stap 2 van het onderdeel "Systeeminstellingen configureren" voor instructies over hoe u de systeemtaal kunt instellen.

Om extra taalopties op te laden, raadpleeg de Gebruikershandleiding van de Destinator DS.

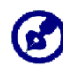

Als u een extra taal installeert en selecteert, dan heeft dit alleen invloed op de gebruikersinterface van de Destinator DS. Systeemmenu's en niet-navigerende schermen (*Contacten*, **MP3** en **Foto**) zijn als standaard in het Engels.

## Systeeminfo

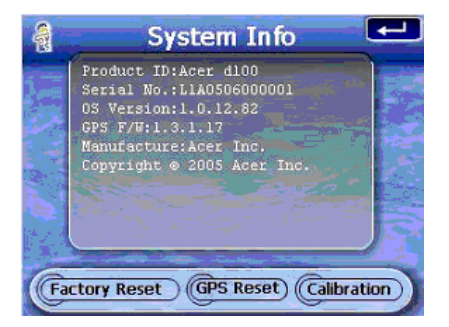

Ga naar het onderdeel Probleem oplossen bij uw Acer d100 voor instructies over hoe de drie opdrachtknoppen op het scherm Systeeminfo kunt gebruiken.

# HOOFDSTUK 6

# Systeemonderhoud en gebruikersondersteuning

Dit hoofdstuk bevat informatie betreffende systeemgebruik, onderhoud en probleemoplossen. Er worden ook lijsten met regelmatig gestelde vragen (FAQs) en contactinformatie voor gebruikersondersteuning ter raadpleging gegeven.

## Uw Acer d100 veilig gebruiken

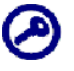

De in deze handleiding gegeven voorzorgsmaatregelen en instructies worden in de Engelse taal uitgegeven. In geval van afwijkingen tussen de originele Engelse taal en enige vertaling ervan in een andere taal, kan geldt de originele Engelse taal.

### Voorzorgsmaatregelen bij autorijden

Als het apparaat in een voertuig wordt gebruikt, dan is uitsluitend de voertuigbestuurder verantwoordelijk het voertuig op een veilige manier te besturen. Het is uw verantwoordelijkheid aan alle verkeersregels te voldoen. Door de richtlijnen hieronder niet uit te voeren, kan resulteren in dood of fataal lichamelijk letsel bij u of bij anderen.

- Probeer geen informatie in te voeren of te configureren terwijl u het voertuig bestuurt. Als u dit moet doen, ga dan van de weg af en stop een wettelijk toegelaten en veilige locatie voordat u uw apparaat gebruikt.
- Voertuigbestuurders moeten altijd volledig toezicht op relevante omstandigheden houden. Minimaliseer de behoefte naar het scherm van het apparaat te kijken als u rijdt en gebruik gesproken oproepen om u te leiden.
- Plaats het apparaat nooit op de passagierstoel of een andere plaats in de auto waar het tijdens een botsing of noodstop een projectiel kan worden.
- Een luchtzak wordt met enorme kracht opgeblazen. Monteer het apparaat NIET in het gebied boven de luchtzak, of in het inzetgebied van de luchtzak.

- Ofschoon er redelijke pogingen zijn uitgevoerd om te verzekeren dat de databasis van uw Acer d100 nauwkeurig is, kan dergelijke informatie van tijd tot tijd veranderen. De Acer d100-databasis bevat geen van het volgende:
  - Wettelijke beperkingen (zoals beperkingen voor voertuigtype, gewicht, hoogte, breedte, lading en snelheid)
  - o Weghellingen, brughoogte, gewicht of andere beperkingen
  - Bouwterreinen of gevaren; wegversperringen, verkeersomstandigheden
  - o Weersomstandigheden
  - o Noodgevallen

Het is uw verantwoordelijkheid om enige onveilige, gevaarlijke of illegale route die wordt voorgesteld, te negeren. Uw oordeel en gezonde verstand hebben voorrang op elke informatie dat via het gebruik van uw apparaat kan worden ontvangen.

## Voorzorgsmaatregelingen bij besturing

#### Voorzorgsmaatregelingen bij gebruik van apparaat

- Gebruik uw apparaat nergens waar het wordt blootgesteld aan water of aan zeer vochtige omstandigheden.
- Stel het apparaat niet bloot aan extreme temperaturen, die zich in een voertuig dat aan rechtstreeks zonlicht is blootgesteld, kunnen voordoen. Dergelijke blootstelling kan de levensduur van het apparaat verkorten, de kunststof behuizing en/of de batterij beschadigen en het risico op ontploffen vergroten.
- Zorg dat uw apparaat geen plotselinge en extreme temperatuursveranderingen ondergaat. Dit kan natte condensatie in het apparaat veroorzaken waardoor u apparaat beschadigd kan worden. In geval van natte condensatie moet u uw apparaat helemaal laten opdrogen.
- Laat het apparaat niet zonder toezicht op het dashboard van de auto. Als uw voertuig is geparkeerd en het apparaat wordt niet gebruikt, bescherm het dan tegen diefstal en extreme hitte door het op een onopvallende plaats op te slaan, verwijderd van rechtstreeks zonlicht.
- Uw apparaat is geen speelgoed. Laat uw kinderen nooit met uw apparaat spelen.

- Raak nooit de vloeistof aan dat van een gebroken vloeibaar kristalscherm kan lekken. Contact met deze vloeistof kan een huiduitslag veroorzaken. Als de vloeistof van het kristalscherm in contact komt met de huid of kleding, was het dan onmiddellijk af met schoon water.
- Als u het apparaat met oortelefoons gebruikt, zet dan nooit het volumeniveau te hoog. Een overmatige volumeniveau kan uw gehoor beschadigen.

#### Voorzorgsmaatregelen voor autostand

- In sommige landen is het verboden om een elektronisch apparaat op het dashboard van een voertuig te monteren. Controleer uw plaatselijke wetgeving betreffende acceptabele montagevlakken, voordat u de autostand installeert.
- Bij nieuwere voertuigen kan het zijn dat er een hittereflecterend scherm in de voorruit is aangebracht. Dit kan in bepaalde gevallen de GPSsignaalontvangst belemmeren. Als dit probleem zich bij uw voertuig voordoet, dient u een **extern GPS-antenne** aan te schaffen. **Voor meer informatie kunt u contact opnemen met uw plaatselijke Acer-handelaar**.
- In sommige gevallen zal de verwarmings- en koelcyclus van een voertuig het vastkleven van de zuigvoet los maken. Controleer elke keer dat u de eenheid gebruikt, of de vacuümsluiting van de autostand nog goed vastplakt en installeer het opnieuw als dit nodig is.
- Als de autostand moeilijk op zijn plaats blijft, maak dan de kunststof zuigvoet schoon met alcohol en breng het opnieuw aan. In sommige gevallen kan het bevochtigen van de zuigvoet helpen bij het vastplakken.
- Om te voorkomen dat extreme temperaturen de autostand beschadigen, verwijdert u de eenheid als de temperatuur in uw auto de 70°C (160°F) overschrijdt.
- De daling van vochtigheid en temperatuur gedurende de nacht kan het plakken van de zuigvoet los maken. Om deze reden, evenals voor de veiligheid, wordt het aangeraden dat u de zowel het autostandpakket als ook de Acer d100 uit de auto haalt als u 's nachts de auto verlaat.

## Voorzorgsmaatregelen bij opslag

- Sla uw apparaat nergens op waar het wordt blootgesteld aan water of aan zeer vochtige omstandigheden.
- Als het apparaat voor een lange tijdperiode niet wordt gebruikt, plaats het dan in huis en bewaar het op een plaats met een temperatuurbereik van -30° tot 70°C (41°F tot 158°F).

## Hulpmiddelen en voorzorgsmaatregelen bij reparatie

- Allen bevoegde Acer-hulpmiddelen mogen met het apparaat worden gebruikt. Het gebruik van tegenstrijdige hulpmiddelen kan lichamelijk letsel en/of schade aan het apparaat veroorzaken. Het gebruik van onbevoegde hulpmiddelen zullen ook uw garantie ongeldig maken.
- Probeer nooit uw apparaat te demonteren, repareren of er veranderingen aan te brengen. Verwijs alle benodigde reparaties naar uw plaatselijke Acer-handelaar.

## Het reinigen van uw Acer d100

- Gebruik een vochtige, zachte doek om de behuizing van het apparaat af te vegen (niet het displayscherm). Gebruik nooit organische oplosmiddelen zoals benzeen, verfverdunner om uw apparaat te reinigen. Door deze oplosmiddelen te gebruiken kan misvorming of verkleuring veroorzaken.
- Gebruik een zachte, schone, draadloze doek om het displayscherm te reinigen. Vochtige reinigingsdoekjes, speciaal voor LCD-schermen, kunnen ook worden gebruikt.

# Probleemoplossen bij uw Acer d100

## Het opnieuw kalibreren van het scherm

Als u tijdens het gebruik van uw apparaat ontdekt dat het tikken op een item, niet de juiste reactie geeft, dan betekent dit dat uw apparaat de schaalverdeling heeft verloren. U dient dan het scherm opnieuw te kalibreren. Voor het opnieuw kalibreren van het scherm:

- 1. Tik op 🕙 op het paneel <u>Hoofdmenu</u>.
- 2. Tik op 🗐 op het paneel <u>Systeem.</u>
- 3. Tik op het scherm <u>System Info</u> op **Calibration**.
- 4. Tik midden op de zwarte stip terwijl deze over het scherm beweegt.

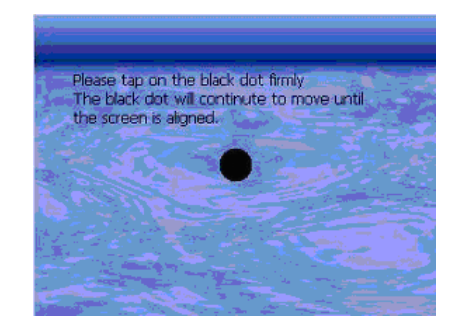

5. Tik op 🚾 om de uitgevoerde wijzigingen toe te passen.

## Het opnieuw instellen van de Acer d100

Het kan zijn dat u het apparaat opnieuw moet instellen als deze vastloopt (dwz. als het apparaat niet meer op de knoppen op het scherm reageert). Met een zachte reset kan u apparaat een nieuwe start beginnen, net als bij het herstarten van een computer. Het laat uw apparaat herstarten en de geheugenallocatie bijstellen. Na een zachte reset blijven alle records en invoeringen bewaard. Ook de GPS-instellingen blijven bewaard.

Voor het uitvoeren van een zachte reset:

Houd het apparaat stevig vast en druk op de knop voor zachte reset >>
 aan de onderkant van uw apparaat.

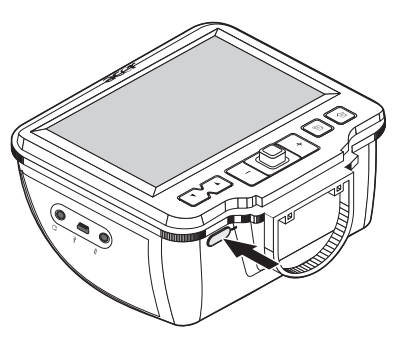

## De standaard fabrieksinstellingen opladen

Als u zelfs na een zachte reset nog systeemfouten hebt bij het apparaat, laat dan de standaard fabrieksinstellingen op om de fout te corrigeren. Deze standaardinstellingen zijn geselecteerd om de uitvoering van uw apparaat te optimaliseren.

Voor het laden van de standaard fabrieksinstellingen:

- 1. Tik op 🕙 op het paneel <u>Hoofdmenu</u>.
- 2. Tik op for het paneel <u>Systeem</u>.
- 3. Tik op het scherm <u>System Info</u> op **Facotry Reset**.
- 4. Tik op het dialoogvak op **Yes**.

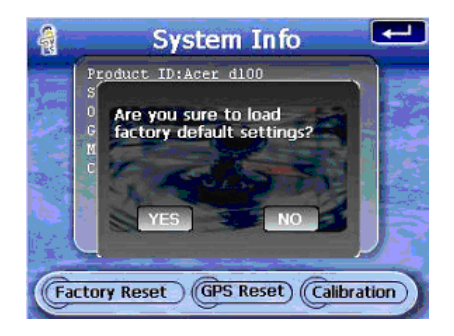

5. Na het opnieuw instellen van de fabrieksinstellingen configureert u opnieuw de gebruikersvoorkeuren van uw apparaat.

## Het opnieuw instellen van de GPS-functie

Onder de volgende omstandigheden kunnen de TTFF (Time To Fix First)waarden van uw Acer d100 langer dan normaal zijn.

- Na een lange periode zonder activiteiten
- Als de huidige GPS-herstelpositie meer dan 500 km , of langer dan 12 uur van de vorige positie is verwijderd.

Dit komt door de eigenschap van het GPS-algoritme en rotatiesnelheid tussen de satellieten en de planeet Aarde en wordt als normaal beschouwd. Om dit te herstellen kunt u de GPS opnieuw instellen. Dit zal de GPS-databasis dat de informatie over GPS-satellieten bevat, bijwerken wat belangrijk is omdat de eenheid dit nodig heeft om in de navigatiemodus te werken. Voor het laden van de standaard fabrieksinstellingen:

- 1. Tik op 🕙 op het paneel <u>Hoofdmenu</u>.
- 2. Tik op op het paneel <u>Systeem</u>.
- 3. Tik op het scherm <u>System Info</u> op **GPS reset**.
- 4. Tik op het dialoogvak op **Yes**.

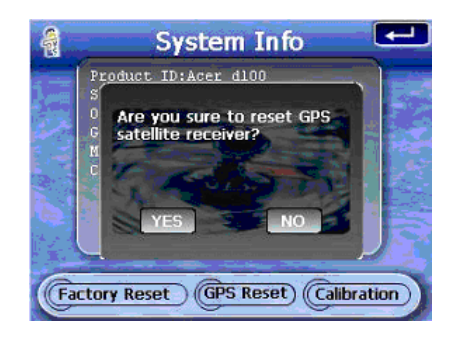

Het voltooien van de GPS-resetprocedure duurt ongeveer een minuut.

## Veelgestelde vragen

In dit onderdeel vindt u een lijst met veelgestelde vragen die tijden het gebruik van uw Acer d100 kunnen opkomen en het geeft eenvoudige antwoorden en oplossingen op deze vragen.

| Aspect         | Vraag                                                                                                    | Antwoord                                                                                                    |
|----------------|----------------------------------------------------------------------------------------------------|----------------------------------------------------------------------------------------------------|
| Audio          | Waarom komt er geen geluid uit<br>het apparaat?                                                                      | Zodra de oortelefoon in het apparaat wordt<br>gestoken, worden de luidsprekers automatisch<br>gesloten. Verwijder de oortelefoon.                                                                                                    |
|                |                                                                                                    | Controleer of de volume-instellingen van het<br>apparaat niet gedempt. Tik in het paneel<br><u>Systeem</u> op <b>Volume</b> .                                                                                                    |
| Aanraakscherm  | Waarom reageert het<br>aanraakscherm niet op het tikken<br>van mijn vingers?                                         | Het kan zijn dat het scherm de schaalverdeling<br>kwijt is. U dient dan het scherm opnieuw te<br>kalibreren. Ga naar het onderdeel "Het scherm<br>opnieuw kalibreren" voor instructies.                                                                                                    |
| Taalinstelling | Als ik de taalinstelling overschakel<br>naar Nederlands, waarom is het<br>Hoofdmenu dan nog steeds in het<br>Engels? | Als een gebruiker een taal kiest dat niet tot de<br>vijf voorgeladen opties behoort (Internationaal<br>Engels, Frans, Duits, Italiaans en Spaans), dan<br>hebben de nieuwe instellingen alleen invloed<br>op de gebruikersinterface van de Destinator<br>DS. Systeemmenu's en niet-navigatieschermen<br>zijn bij uitstek in het Engels. |

| Aspect                             | Vraag                                                                                                    | Antwoord                                                                                                    |
|------------------------------------|----------------------------------------------------------------------------------------------------|----------------------------------------------------------------------------------------------------|
| Multimediamodus                    | Waarom kan ik mijn<br>afbeeldingbestanden niet<br>bekijken?                                              | Het kan zijn dat u een afbeelding probeert te<br>bekijken dat niet door <b>Foto</b> wordt ondersteunt.<br>Ga naar het onderdeel Foto voor een lijst met<br>ondersteunde afbeeldingformaten.                                                                                                    |
|                                    | Waarom kan ik tijdens het<br>navigeren niet mijn<br>muziekbestanden afspelen of mijn<br>foto's bekijken? | De multimediaprogramma's van het apparaat<br>- <b>MP3</b> en <b>Foto</b> - zijn in de navigatiemodus niet<br>beschikbaar. Dit is om veiligheidsredenen, om<br>niet de aandacht van de chauffeur van de<br>weg te halen.                                                                                                    |
| Navigatiemodus                     | Waarom duurt het soms langer<br>dan 5 minuten voordat mijn<br>apparaat een GPS-herstel krijgt?           | Als de vorige GPS-herstelpositie verder dan 500<br>km, of langer dan 12 uur verwijderd was van<br>uw huidige positie en tijdstip, dan duurt het<br>aanmerkelijk langer dan de standaard TTFF-tijd<br>om een GPS-herstel te krijgen. Dit komt door de<br>eigenschap van het GPS-algoritme en<br>rotatiesnelheid tussen de satellieten en de<br>planeet Aarde en wordt als normaal<br>beschouwd en het ligt niet aan uw Acer d100-<br>apparaat. |
|                                    | Hoe krijg ik een GPS-herstel binnen<br>het standaard tijdkader (over het<br>algemeen ongeveer 1 minuut)? | Voer een GPS-reset uit. Ga naar het onderdeel<br>"De GPS-functie opnieuw instellen" voor<br>instructies.                                                                                                    |
| Systeeminformatie<br>en uitvoering | Hoe controleer ik de versie van<br>het besturingssysteem van mijn<br>apparaat?                           | Voer een zachte reset uit op het apparaat. Ga<br>naar het onderdeel "De GPS-funtie opnieuw<br>instellen" voor instructies. De versie van het<br>besturingssysteem van het apparaat verschijnt<br>linksonder in de hoek van het scherm.                                                                                                    |
|                                    |                                                                                                    | Bekijk de versie van het besturingssysteem van<br>het apparaat en andere technische<br>specificaties. Tik in het paneel <u>Systeem</u> op <b>Sys</b><br>Info.                                                                                                    |
|                                    | Hoe breng ik het systeem terug<br>naar de standaard<br>fabrieksinstellingen?                             | Gebruikers kunnen deze taak uitvoeren met<br>behulp van de knop Fabrieksherstel op het<br>scherm <u>System Info</u> . Ga naar het onderdeel De<br>standaard fabrieksinstellingen laden voor<br>instructies.                                                                                                    |
|                                    | Wordt bij een fabrieksherstel ook<br>een GPS-herstel uitgevoerd?                                         | Nee. De functie Fabrieksherstel zet voornamelijk<br>de instellingen van het besturingssysteem terug<br>naar hun standaard fabrieksinstellingen; het<br>veroorzaakt geen reset bij de GPS-instellingen.                                                                                                    |
|                                    | Wat doe ik als het systeem<br>ophoudt met normaal<br>functioneren?                                       | Voer een zachte reset uit op het apparaat. Ga<br>naar het onderdeel "De GPS-funtie opnieuw<br>instellen" voor instructies.                                                                                                    |
| Stroom                             | lk krijg het apparaat niet aan.                                                                          | Het kan zijn dat het batterijvermogen op is.<br>Laad het apparaat opnieuw op. Ga naar het<br>onderdeel "Het apparaat opnieuw opladen"<br>voor instructies.                                                                                                    |

# Klantenondersteuning

#### Technische hulp

Als u een probleem hebt met uw Acer d100, bekijk dan eerst het volgende:

- "Het onderdeel Probleemoplossen bij uw Acer d100
- "Het onderdeel Veelgestelde vragen
- De nieuwste Gebruikershandleiding voor de Acer d100-draagbare navigator op uw plaatselijke Acer-website. Ga naar http://global.acer.com/support/.

Als het probleem aanhoudt, hebt u technische hulp nodig. **Raadpleeg de website** http://global.acer.com/about/webmaster.htm/ voor informatie over hoe en waar u contact kunt opnemen met de Acer Servicecentra in uw gebied.

#### Productgarantie

Raadpleeg de Garantiebrochure van de Acer d100-draagbare navigator betreffende details over garantiedekking van uw Acer d100.

# HOOFDSTUK 7

# **Systeemspeficaties**

Dit hoofdstuk bevat een lijst met kenmerken en besturingsspecificaties van de Acer d100.

# Hardware-eigenschappen

| Aspect      | Beschrijving                                                                                                    |  |  |
|-------------|----------------------------------------------------------------------------------------------------|--|--|
| Processor   | Samsung S3C2410 266 MHz applicatie-processor                                                                                               |  |  |
| GPS chipset | SiRF Star II LP chipset met Xtrac v2-firmware                                                                                              |  |  |
| Geheugen    | 64 MB SD-RAM voor systeemgeheugen (voor gebruikersapplicaties en kaartopslag)                                                              |  |  |
|             | 32 MB SD RAM boord-flash-geheugen (voor besturingssysteem en ingebouwde applicaties)                                                       |  |  |
| Voeding     | Herlaadbare lithium-ionbatterij van 2200 mAh met groot vermogen.                                                                           |  |  |
|             | o Tot 10 uur werking (achterlicht uit)                                                                                                    |  |  |
|             | o 6 uur laadtijd van lege tot volle capaciteit                                                                                             |  |  |
|             | Opties voor nieuw opladen                                                                                                    |  |  |
|             | o Binnenshuis met de wisselstroomadapter                                                                                                   |  |  |
|             | o Onderweg met de auto-oplader of de USB-kabel                                                                                             |  |  |
|             | LED-indicator vermogenstatus                                                                                                    |  |  |
| Scherm      | 3,5 inch scherm voor een bredere kijkhoek                                                                                                  |  |  |
|             | 320 x 240 QVGA-scherm met 65.536 kleuren voor een volle<br>kleurweergave.                                                                  |  |  |
|             | 200 nit LCD biedt meer helderheid, meer contrast en minder vermogen<br>gebruikende weergave                                                |  |  |
|             | TMR (Overdragen met Microreflectie) technologie laat het scherm goed bewerkte afbeeldingen zien, zelfs onder felle belichting buitenshuis. |  |  |
|             | Hardware-achterlichtbesturing via de aan/uit-knop                                                                                          |  |  |
| Audio       | Ingebouwde luidspreker van 2 W                                                                                                    |  |  |
|             | 3,5 mm stereo-koptelefoonbus (zowel op het apparaat als op de<br>houder)                                                                   |  |  |

| Aspect                     | Beschrijving                                        |
|----------------------------|-----------------------------------------------------|
| Aansluiting                | USB-poort                                           |
|                            | SD/MMC-sleuf                                        |
| Hardware-<br>opdrachtenint | Sneltoetsen voor volumebesturing                    |
|                            | Sneltoetsen voor vergrotingsniveau van afbeeldingen |
| 0.1.0.00                   | Sneltoets Hoofdmenu                                 |
|                            | Sneltoets navigatie                                 |
|                            | Joystick voor meerdere richtingen                   |

# **GPS**-specificaties

| Aspect               | Beschrijving                                                                                                    |
|----------------------|----------------------------------------------------------------------------------------------------|
| Chipset              | SiRF Star II LP chipset met Xtrac v2-firmware                                                                    |
| Ontvanger            | 12 parallelkanaal, WAAS mogelijk                                                                                 |
| Antenne              | Geïntegreerde patch-antenne voor optimaal satellietontvangst van elke<br>hoek                                    |
|                      | Optionele aansluiting voor externe antenne als de voorruit van het voertuig een hitte reflecterend schild heeft. |
| Navigatie-           | De eigenschappen van de Destinator DS omvatten:                                                                  |
| software             | Destinator-adresbeheer                                                                                           |
|                      | Snellijst voor favoriete bestemmingen                                                                            |
|                      | Bestemmingsgeschiedenis                                                                                          |
|                      | Ondersteuning van navigatiemodus voor activiteiten zoals autorijden, wandelen en fietsen.                        |
|                      | Reisplanner                                                                                                    |
| Kaartendatab<br>asis | NAVTEQ digitale kaartendatabasis                                                                                 |

| Aspect                                                           | Beschrijving                                                |                                                                         |                     |                                                      |
|------------------------------------------------------------------|-------------------------------------------------------------|-------------------------------------------------------------------------|---------------------|------------------------------------------------------|
| Kaartdekking                                                     | Vooraf geïnstalleerde kaarten op de Destinator DS SD-kaart: |                                                                         |                     |                                                      |
|                                                                  | o G                                                         | Groot Brittannië en Ierland                                             | 0                   | De Scandinavische                                    |
|                                                                  | o Fr                                                        | rankrijk                                                                |                     | staten Denemarken,<br>Noorweaen en                   |
|                                                                  | o D                                                         | Duitsland                                                               |                     | Zweden                                               |
|                                                                  | o Ite                                                       | alië                                                                    | 0                   | De landen van de                                     |
|                                                                  | 0 St                                                        | panje                                                                   |                     | Zwitserland, Noord-                                  |
|                                                                  | o Bo<br>N                                                   | enelux (België,<br>lederland, Luxemburg)                                |                     | Italië, Zuidwest-<br>Frankrijk en Zuid-<br>Duitsland |
|                                                                  | Vooraf ge<br>kaarten a<br>hoofdweg                          | eïnstalleerde kaarten op de D<br>Ils op de Destinator DS SD-kac<br>gen. | estinat<br>ırt plus | or DS SD-kaart: Dezelfde<br>kaarten voor Europese    |
|                                                                  | Opmerkin<br>land verso                                      | ng: Beschikbaarheid van kaar<br>chillen.                                | bestar              | nden kan van land tot                                |
| TTFF (Time To Fix                                                | Vernieuwing: 1 sec.                                         |                                                                         |                     |                                                      |
| First, typisch)                                                  | Snelstart: 8 sec.                                           |                                                                         |                     |                                                      |
|                                                                  | Warme start: 35 sec.                                        |                                                                         |                     |                                                      |
|                                                                  | Koude start: 55 sec.                                        |                                                                         |                     |                                                      |
| Nauwkeurigheid<br>van positieherstel<br>(horizontaal<br>positie) | 10 m voor                                                   | r 90%                                                                   |                     |                                                      |
| Snelheid                                                         | 0,1 m/s                                                     |                                                                         |                     |                                                      |
| Protocol                                                         | NMEA-018                                                    | 33 v3.0 ondersteunt de volger                                           | nde op              | drachten:                                            |
|                                                                  | GGA                                                         | GSV                                                                     |                     |                                                      |
|                                                                  | GGL                                                         | RMC                                                                     |                     |                                                      |
|                                                                  | GSA                                                         | VTG                                                                     |                     |                                                      |

# Software-specificaties

| Aspect                 | Beschrijving                  |
|------------------------|-------------------------------|
| Besturingssysteem      | Microsoft Windows CE .NET 4.2 |
| Navigatie-<br>software | Destinator DS                 |

| Aspect        | Beschrijving                                                                                       |  |
|---------------|----------------------------------------------------------------------------------------------------|--|
| Adresboek     | Contacten                                                                                          |  |
|               | Maximum capaciteit van 500 contacten                                                               |  |
|               | Geïntegreerd met Destinator DS voor snellere navigatie met adressen<br>als bestemmingspunten       |  |
| Contactbeheer | Contacten om contactinformatie op uw apparaat te beheren                                           |  |
|               | Acer d100 Contactuitwisseling om contactinformatie op uw computer<br>te beheren                    |  |
|               | Microsoft ActiveSync 3.8 om contactinformatie tussen uw apparaat en uw computer te synchroniseren. |  |
| Multimedia-   | MP3 – ondersteunt MP3-, WMA- en WAV-formaten                                                       |  |
| applicaties   | Foto – ondersteunt JPEG- en BMP-formaten                                                           |  |

# Ontwerp en ergonomie

| Aspect               | Beschrijving                                                    |                                                                                                    |  |
|----------------------|-----------------------------------------------------------------|----------------------------------------------------------------------------------------------------|--|
| Compact en           | Afmetingen (L x B x H): 97,6 x 113 x 50 mm (3,8 x 4,4 x 2,0 in) |                                                                                                    |  |
| lichtgewicht         | Gewicht: 300 g (10,6 oz)                                        |                                                                                                    |  |
| Gebruikersvrien      | Acer d                                                          | 1100                                                                                               |  |
| delijke<br>interface | 0                                                               | Sneltoetsen met dynamisch achterlichtkenmerk                                                       |  |
|                      | 0                                                               | Snelstartende sneltoetsen voor panelen Hoofdmenu en<br>Navigatie                                   |  |
|                      | 0                                                               | Besturingssneltoetsen voor volumeniveau en afbeelding<br>vergrotingsniveau                         |  |
|                      | 0                                                               | Joystick voor meerdere richtingen                                                                  |  |
|                      | 0                                                               | Aanraakscherm                                                                                      |  |
|                      | Autost                                                          | and                                                                                                |  |
|                      | 0                                                               | Veelzijdige montage-opties: plaatsing op voorruit of dashboard                                     |  |
|                      | 0                                                               | Stevig grijpende zuigvoet voor een vaste trilvrije ondersteuning                                   |  |
|                      | 0                                                               | Draaimechanisme een centrale staaf voor meerdere<br>hoekafstellingen voor optimale beeldpositie    |  |
|                      | Softwo                                                          | re                                                                                                 |  |
|                      | 0                                                               | Meertalige gebruikersinterface-opties: Internationaal Engels,<br>Frans, Duits, Italiaans en Spaans |  |
|                      | 0                                                               | Extra talenondersteuning in navigatiemodus: Deens,<br>Nederlands, Noors, Portugees en Zweeds       |  |
|                      | 0                                                               | Contactintegratie met navigatiefunctie                                                             |  |
|                      | 0                                                               | Systeemconfiguratie gebaseerd op individuele<br>gebruikersvoorkeuren                               |  |
| Aspect                         | Beschrijving                                                                                                    |  |
|--------------------------------|----------------------------------------------------------------------------------------------------|--|
| Vermogen<br>besparende opties  | Auto-uit-functie voor achterlicht aanraakscherm                                                                     |  |
|                                | Auto-uit-functie voor achterlicht van sneltoetsen                                                                   |  |
| Mobiel ontwerp                 | Zuigbasis bij autostand geeft meervoudig voertuiggebruik                                                            |  |
|                                | Compact en lichtgewicht body maakt het gemakkelijker voor de<br>gebruikers om het overal te dragen                  |  |
|                                | Herlaadbare opties tijdens het rijden, via de auto-oplader en USB-<br>kabel                                         |  |
|                                | Simpele meteen uit te voeren besturing: Monteer, laad en u bent<br>onderweg. Geen gedoe met schroeven en kabels.    |  |
| Amusementsfunctie              | Vooraf opgeladen software voor toegang tot digitale muziek<br>( <b>MP3</b> ) en afbeeldingbestanden ( <b>Foto</b> ) |  |
| Meegeleverde<br>nevenapparaten | Autostand                                                                                                    |  |
|                                | Houder                                                                                                    |  |
|                                | Autolader                                                                                                    |  |
|                                | Wisselstroomadaptor                                                                                                 |  |
|                                | USB-kabel                                                                                                    |  |
| Opties voor<br>hulpmiddelen    | Externe GPS-antenne                                                                                                 |  |
|                                | Schermbescherming                                                                                                   |  |
|                                | Beschermende draagtas                                                                                               |  |

## Omgevingsspecificaties

| Aspect                |           | Beschrijving                   |
|-----------------------|-----------|--------------------------------|
| Temperatuur           |           |                                |
|                       | Besturing | -20° tot 50°C (-4° tot 122°F)  |
|                       | Opslag    | -40° tot 60°C (-40° tot 140°F) |
| Relatieve vochtigheid | (niet     |                                |
| condenserend)         |           | 20% tot 90% RH                 |
|                       | Besturing | 20% tot 90% RH                 |
| Buiten werking        |           |                                |

## Reguleringsinformatie

Dit apparaat voldoet volledig aan de vereisten voor CE-markering bij gebruik in een huiselijke, commerciële of licht industriële omgeving.

## Index

aanraakscherm afstelling van de beeldhoek, 23 aebruik, 28 locatie, 2 specificaties, 62 Acer d100 aanvankelijke opzet, 7 eigenschapsmarkeringen, 1 FAQs, 59 gebruikersvoorkeuren, 48 GPS-specificaties, 63 grondbeginselen, 15 hardware-specificaties, 62 hulpmiddelen, 66 multimediamodus, 40 omgevingsspecificaties, 66 ontwerp en ergonomie, 65 pakketinhoud, 7 probleemoplossen, 56 productgarantie, 61 randapparatuur, 66 reguleringsinformatie, 66 reinigen, 56 rijvoorzorgsmaatregele, 54 rondleiding in systeem, 1 serienummer, 52 software-specificaties, 64 standaard fabrieksinstellingen, 58 systeemconfiguratie, 48 systeeminformatie, 52 technische ondersteuning, 61 veiligheidsinformatie, 53 achterlicht aanraakscherm, 15 besturingsknop, 4 sneltoetsen, 50 achterlicht aanraakscherm gebruik, 15 instelling auto-uit-timer, 51 instelling helderheidsniveau, 51 achterpaneel, 1

ActiveSync contacten synchroniseren, 38 een partnerschap creëren, 21 installatievereisten, 18 installeren, 18 synchronisatieregels, 38 afbeeldingbestanden bekijken, 45 ondersteunde formaten, 45 audio luidspreker, 2 oortelefoonbus, apparaat, 3 oortelefoonbus, houder. 6 sneltoetsen, 2 specificaties, 62 systeeminstellingen, 49 autolader gebruik, 10 onderdelen, 6 autostand ergonomie, 65 extreme temperatuurswaarschuwing, 23 gebruiksvoorzorgsmaatregelen, 55 GPS-signaalblokkering, 8, 17 onderdelen, 5 probleemoplossen, 55 verwijderen, 24 autostandbeugel wettelijk verbod, 8 autostandpakket installatiewaarschuwingen, 8 installeren, 8 onderdelen, 5 basishandelingen hardware-interface, 15 opdrachteninterface, 27 batterij beeldstatus, 50 specificaties, 62 statuspictogrammen, 25

waarschuwing verloren gegevens, 26 besturingsvoorzorgsmaat Acer d100, 54 besturingsvoorzorgsmaatregelen autostand, 55 bovenaanzicht, 4 car mount usage, 23 Contacten bewerken, 31 creëren, 31 exporteren, 32 importeren, 33 navigatie, 32 openen van programma, 30 overzicht, 30 wissen, 34 Contactuitwisseling exporteren, 36 importeren, 37 installatieprocedures, 20 openen van programma, 35 overzicht, 35 Diashowmodus, 47 hardware-specificaties, 62 Duimnagelmodus, 45 ergonomics dimensions, 65 ergonomie Acer d100, 65 amusementsfunctie, 66 autostand, 65 gewicht, 65 mobiele opties, 66 software-opdrachteninterface, 65 stroombesparende opties, 66 FAQs aanraakscherm, 59 audio, 59 multimediamodus, 60 navigatiemodus, 60 systeemuitvoering, 60 taalinstelling, 59 vermogen, 60 Fotoprogramma afbeeldingen panorameren, 46

Diashowmodus, 47

Duimnagelmodus, 45

openen van programma, 45

Volledig schermmodus, 46

achterlichtsneltoetsen, 50

achterlicht aanraakscherm, 50

veranderend vergrotingsniveau, 46

veranderende afbeeldingoriëntatie, 47

eigenschappen, 45

gebruikersvoorkeuren

datum en tijd, 51

taalopties, 51

vermogen, 50

volume, 49

geheugenkaart

**GPS**-specificaties

antenne, 63

kaartdekking, 64

ontvanger, 63

protocollen, 64

TIFF-waarden, 64

GPS chipset, 62

hardware-procedures

hardware specifications

batterijheroplading, 25

gebruik van autostand, 23

gebruik USB-kabel, 21

aansluitingsopties, 63

SD/MMC-sleuf, 15

hardware-specificaties

GPS-antenne, 63

audio, 62

batterij, 62

kaartendatabasis, 63

navigatie-software, 63

snelheidswaarde, 64

chipset, 63

geheugen

Systeempaneel, 48

flash-geheugen, 62

systeemgeheugen, 62

in apparaat steken, 16

van apparaat verwijderen, 16

nauwkeurigheidswaarde, 64

achterlicht aanraakscherm, 15

GPS-ontvanger, 63 opdrachteninterface, 63 processor, 62 systeemgeheugen, 62 Herhalingsmodus, 44 heropladen tijd, leeg tot vol vermogen, 26 via auto-oplader, 10 via wisselstroomadapter, 26 heropladen via USB-kabeloplader, 27 Hoofdmenu pictogrammen, 28 sneltoets, 2 houder apparaat verwijderen, 24 het apparaat koppelen, 10 onderdelen, 6 joystick beperking, 27, 30 gebruik, 27 locatie, 2 linkerpaneel, 3 luidspreker, 2 MP3-programma afspeelcontrole, 42 eigenschappen, 40 Herhalingsmodus, 44 ondersteunde formaten, 40 openen van bestanden, 41 openen van programma, 41 pictogrammen afspeelpaneel, 42 Schudmodus, 43 speelvolume, 44 multimediamodus FAQ, 60 gebruik van Foto, 45 gebruik van MP3, 40 overzicht, 40 veiligheidsbeperking, 40 muziekbestanden afspelen, 40 ondersteunde formaten, 40 navigatiemodus FAQ, 60 GPS-databasisbeperkingen, 54 GPS-reset, 58

GPS-specificaties, 63 rijvoorzorgsmaatregele, 53 omgevingsspecificatie vochtigheid, 66 omgevingsspecificaties temperatuur, 66 onderste beeld, 4 oortelefoonbus apparaat, 3 houder, 6 opdrachteninterface aanraakscherm, 28 joystick, 27 Paneel Hoofdmenu, 28 sneltoetsen, 27 opzet procedures configuratie van voorkeuren, 12 het apparaat aanzetten, 11 het apparaat kalibreren, 11 het autostandpakket installeren, 8 overzicht, 7 uitpakken, 7 probleemoplossen fabrieksreset, 58 GPS-reset, 58 scherm kalibreren, 56 zachte reset, 57 processor, 62 rechterpaneel, 3 rijvoorzorgsmaatregele, 53 rondleiding in randapparatuur autolader, 6 autostand, 5 houder, 6 rondleiding in systeem achterpaneel, 1 bovenaanzicht, 4 linkerpaneel, 3 onderste beeld, 4 rechterpaneel, 3 voorpaneel, 1 Schudmodus, 43 SD/MMC-sleuf gebruik, 15 locatie, 3 Sneltoets inzoomen

compatibele hulpmiddelen, 56 opslagvoorzorgsmaatregelen, 56 reinigingsinstructies, 56 repareren, 56 rijvoorzorgsmaatregele, 53 **vermogen** batterijstatus bekijken, 50 heropladen via auto-oplader, 10 heropladen via USB-kabeloplader, 27 heropladen via wisselstroomadapter, 26 knop, 4 pictogrammen batterijniveaustatus, 25 status-LED-indicator, 1 **vermogenconnector** apparaat, 3 houder, 6 vochtigheid besturen, 66 buiten werking, 66 Volledig schermmodus, 46 volume instelling volumeniveau, 49 sneltoetsen, 2 tikgeluid aandoen, 49 voorpaneel, 1 vrijgaveknop van apparaat, 6 zachte reset knop, 4 uitvoeren, 57 compatibele hulpmiddelen, 56 opslagvoorzorgsmaatregelen, 56 reinigingsinstructies, 56 repareren, 56 rijvoorzorgsmaatregele, 53 **vermogen** batterijstatus bekijken, 50 heropladen via auto-oplader, 10 heropladen via USB-kabeloplader, 27 heropladen via wisselstroomadapter, 26 knop, 4 pictogrammen batterijniveaustatus, 25 status-LED-indicator, 1 **vermogenconnector** apparaat, 3 houder, 6 vochtigheid besturen, 66 buiten werking, 66 Volledig schermmodus, 46 volume instelling volumeniveau, 49 sneltoetsen, 2 tikgeluid aandoen, 49 voorpaneel, 1 vrijgaveknop van apparaat, 6 zachte reset knop, 4 uitvoeren, 57